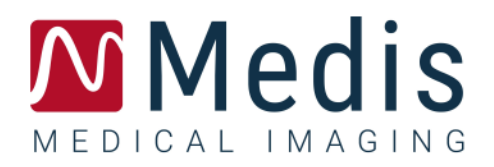

# Medis Suite 4.0

## Manual do usuário

## Índice

| Medis Suite 4.0 | ) Manual do usuário I                                     |
|-----------------|-----------------------------------------------------------|
| Primeiros passo | s4                                                        |
| 1               | Medis Suite Área de trabalho 4                            |
| 1.1             | Visão geral4                                              |
| 1.2             | Medis Suite5                                              |
| 1.3             | Navegador 15                                              |
| 1.4             | Visualização 24                                           |
| 1.5             | Relatório                                                 |
| Como trabalhar  | com o Medis Suite 34                                      |
| 2               | Visualizando                                              |
| 2.1             | Janela de visualização 34                                 |
| 2.2             | Layout da janela de visualização 35                       |
| 2.3             | Carregamento da série                                     |
| 2.4             | Navegação                                                 |
| 2.5             | Referência cruzada 38                                     |
| 2.6             | Controles do mouse                                        |
| 3               | Calibração das imagens de XA43                            |
| 3.1             | Realização de calibrações 43                              |
| 3.2             | Edição de Calibrações 50                                  |
| 4               | Procedimentos                                             |
| 4.1             | Anotações 51                                              |
| 4.2             | Medições de distância 53                                  |
| 4.3             | Medições de área 55                                       |
| 4.4             | Fotos instantâneas 57                                     |
| 4.5             | Fotos instantâneas do layout da janela de visualização 57 |
| 5               | Aplicativos do Medis Suite e Ferramentas Externas59       |
| 5.1             | Inicialização de um aplicativo do Medis Suite 59          |

| 5.2            | Carregamento de séries em aplicativos do Medis Suite 60 |
|----------------|---------------------------------------------------------|
| 5.3            | Fechamento de um aplicativo do Medis Suite 61           |
| 5.4            | Ferramentas Externas 61                                 |
| 6              | Relatórios                                              |
| 6.1            | Criar um relatório 62                                   |
| 6.2            | Modificar um Relatório 63                               |
| 6.3            | Relatório textual                                       |
| 7              | Exportação66                                            |
| 7.1            | Selecionar resultados para exportar                     |
| 7.2            | Exportar os resultados                                  |
| 7.3            | Exportar para formato de imagem comum                   |
| 8              | Sessões                                                 |
| 8.1            | Trabalhar com Sessões 69                                |
| 9              | Atualizações de software cliente-servidor71             |
| 9.1            | Opções                                                  |
| 9.2            | Solução de problemas de atualizações de software        |
| Serviços Medis | Suite                                                   |
| 10             | Conectividade DICOM73                                   |
| 11             | Consultar/recuperar do PACS76                           |
| 12             | Trilha de auditoria                                     |
| Resolução de p | roblemas                                                |
| 13             | Resolução de problemas79                                |
| Referência     |                                                         |
| 14             | Literatura                                              |
| 15             | Teclas de Atalho                                        |

## Primeiros passos

## 1 Medis Suite Área de trabalho

Este capítulo aborda os seguintes tópicos:

- Visão geral
- Barras de ferramentas
- Painéis de espaço de trabalho
- Janela central

## 1.1 Visão geral

A área de trabalho principal do Medis Suite consiste em barras de ferramentas, vários painéis da área de trabalho e a área da janela central.

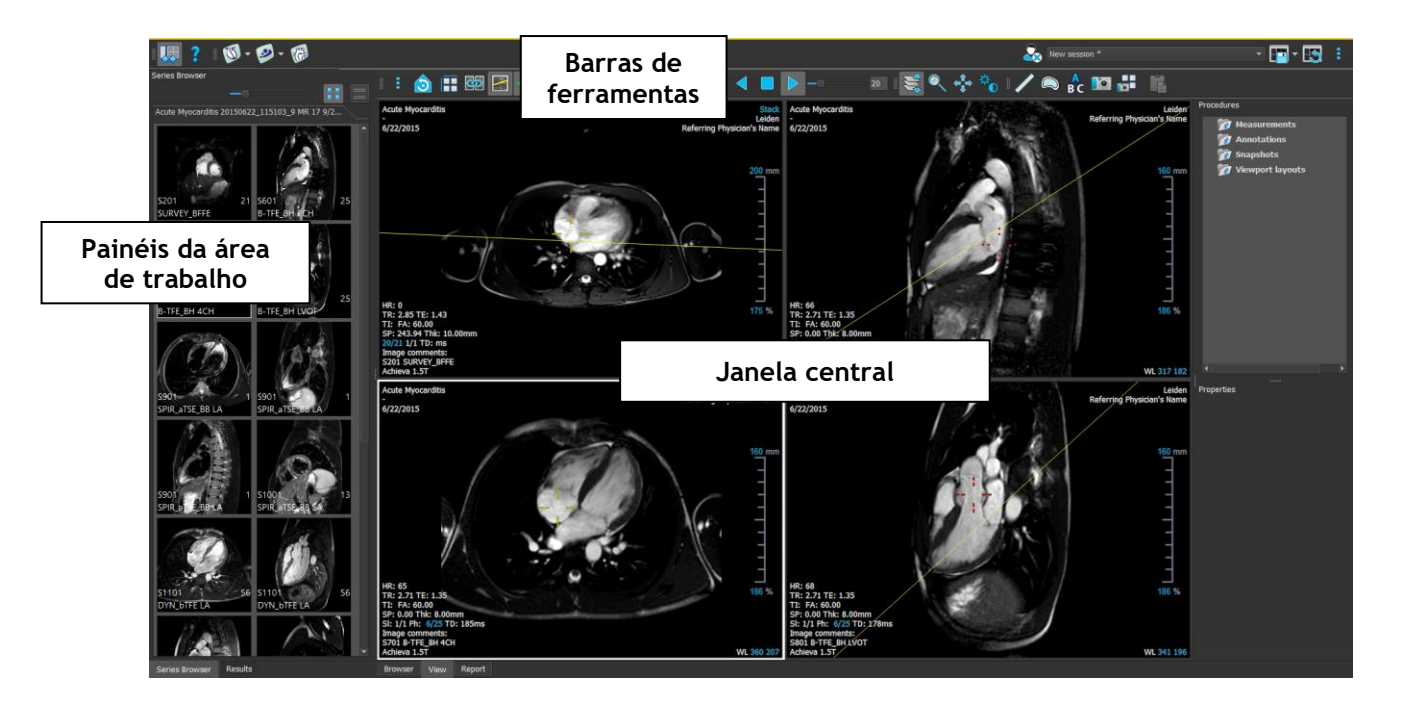

É possível personalizar a área de trabalho principal ocultando ou movendo as barras de ferramentas e os painéis da área de trabalho. As alterações feitas na área de trabalho principal são salvas para cada usuário do Windows.

A área da janela central possui as guias **Navegador**, **Visualização** e **Relatório** que são fornecidos pelo Medis Suite. Ao lado dela, a janela central é a área onde os aplicativos integrados do Medis Suite serão exibidos depois de serem iniciados.

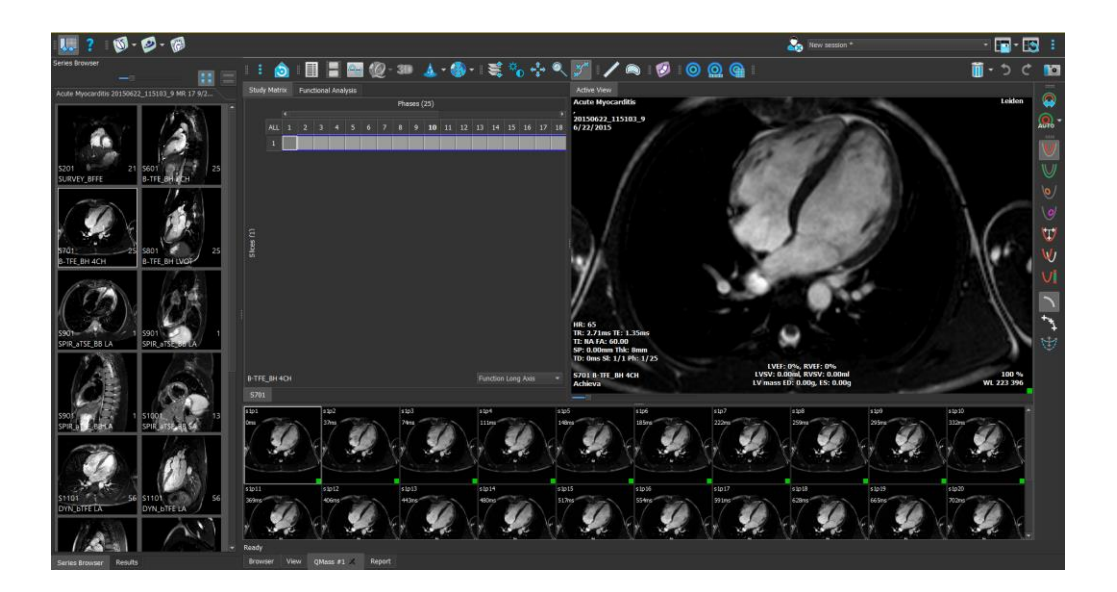

## 1.2 Medis Suite

## 1.2.1 Menu

O menu contém comandos para ativar a funcionalidade necessária ao trabalhar com o Medis Suite.

Para tornar o menu visível:

Os comandos de menu são organizados em sete menus principais: Painéis, Barras de ferramentas, Aplicativos, Sessões, Exibir, Ferramentas e Ajuda. Para alguns dos comandos, os botões de ferramentas estão disponíveis nas barras de ferramentas como atalhos.

| Menu                              | Comando                 | Função                                                                                                    |
|-----------------------------------|-------------------------|----------------------------------------------------------------------------------------------------|
| Panes 🕨                           | Painéis                 | Mostrar ou ocultar um painel de área de trabalho                                                                          |
| <br>Toolbars                      | Barra de<br>ferramentas | Mostrar ou ocultar uma barra de ferramentas                                                                               |
| Applications                      | Aplicativos             | Iniciar um dos aplicativos do Medis Suite                                                                                 |
| Sessions                          | Ferramentas<br>externas | Iniciar uma das ferramentas externas                                                                                      |
| <u>V</u> iew ►                    | Sessões                 | Salvar ou reiniciar uma sessão do Medis Suite                                                                             |
| <u>I</u> oois ►<br><u>H</u> elp ► | Ver                     | Alterar a aparência do Medis Suite                                                                                        |
|                                   | Ferramentas             | Acesso a opções e ferramentas                                                                                             |
|                                   | Ajuda                   | Acesso à documentação do usuário e informações<br>sobre o Medis Suite e todos os aplicativos instalados<br>do Medis Suite |

#### Barras de ferramentas 1.2.2

Os ícones nas barras de ferramentas são atalhos para comandos de menu usados com frequência. Pode mover as barras de ferramentas para outra parte da janela principal. Também pode mostrar ou ocultar as barras de ferramentas.

## Para mover uma barra de ferramentas

Clique na alça de barra dupla da barra de ferramentas e arraste-a.

Agora pode mover a barra de ferramentas para qualquer local nas laterais da janela principal. Basta clicar e arrastar a barra de ferramentas para sua nova posição. A posição da barra de ferramentas é salva para uma próxima sessão quando fechar o aplicativo.

## Para mostrar ou ocultar uma barra de ferramentas

1. Selecione > Barras de ferramentas.

2. Marque uma caixa de seleção para mostrar a barra de ferramentas, desmarque uma caixa de seleção para ocultar a barra de ferramentas.

## Para redefinir o layout da barra de ferramentas

> Ver > Redefinir layout, ou pressione F12. Selecione

O estado das barras de ferramentas é salvo quando fechar o aplicativo.

| Ícone                                                                                   | Função                                                                                                    |  |  |  |  |
|-----------------------------------------------------------------------------------------|----------------------------------------------------------------------------------------------------|--|--|--|--|
| Barra de Ferramentas Gera                                                               | l                                                                                                    |  |  |  |  |
|                                                                                         | Mostrar ou ocultar os painéis da área de trabalho do Medis Suite                                                                                                    |  |  |  |  |
| ?                                                                                       | Mostrar documentos do usuário do Medis Suite e aplicativos<br>instalados                                                                                                    |  |  |  |  |
| Barra de ferramentas de ap                                                              | licativos                                                                                                    |  |  |  |  |
| A barra de ferramentas de a<br>análise avançada de imagens<br>View, QMass, QFlow, QFlow | plicativos mostra botões para todos os aplicativos instalados para<br>s e/ou suas licenças disponíveis. Exemplos de aplicativos incluem 3D<br>4D, QStrain, QAngio XA e QAngio XA 3D. |  |  |  |  |
| Alguns aplicativos podem for suportada.                                                 | necer vários botões na barra de ferramentas, um para cada análise                                                                                                    |  |  |  |  |
| 🎏 🔯 👰                                                                                   | se 🐼 se 🔞 😵 se                                                                                                    |  |  |  |  |
| Barra de ferramentas de Fe                                                              | erramentas externas                                                                                                    |  |  |  |  |
| A barra de ferramentas exte<br>configuradas nas opções do <i>l</i>                      | A barra de ferramentas externas mostrará os ícones das ferramentas externas que estão configuradas nas opções do Medis Suite.                                                        |  |  |  |  |
| Barra de ferramentas Princ                                                              | ipal                                                                                                    |  |  |  |  |
| 200                                                                                     | Fechar paciente/estudo                                                                                                    |  |  |  |  |
| New session 9/29/2015 10:13 AM 🔹                                                        | Selecionar uma das sessões disponíveis                                                                                                    |  |  |  |  |
| -                                                                                       | Salvar / Salvar a partir da sessão ativa                                                                                                    |  |  |  |  |
|                                                                                         | Reiniciar sessão                                                                                                    |  |  |  |  |
| :                                                                                       | Abrir o menu                                                                                                    |  |  |  |  |

## 1.2.3 Painéis da área de trabalho

Por padrão, o espaço de trabalho exibe dois painéis à esquerda da área do aplicativo; o painel **Navegador de séries** e o painel **Resultados**.

Pode mostrar ou ocultar painéis, encaixar painéis, combinar painéis em um painel com guias e remover painéis de um painel.

#### Para mostrar ou ocultar um painel

 Selecione -> Painéis, selecione um painel para exibi-lo. Desmarque a caixa de seleção para ocultá-la.

#### Para mostrar ou ocultar todos os painéis

• Clique was na barra de ferramentas **Geral** ou pressione F11 para mostrar ou ocultar todos os painéis.

#### Para ancorar um painel

- 1. Clique e arraste a barra de título do painel.
- 2. Mova o painel para os lados da janela principal para selecionar uma das áreas de ancoragem.

À medida que o painel se aproxima de uma área de ancoragem, a área é destacada com uma linha pontilhada. O painel pode ser combinado com outro painel ou inserido separadamente.

3. Quando a área de ancoragem de sua escolha aparecer realçada, solte o botão do mouse.

Isso encaixa o painel na posição selecionada.

#### Para combinar painéis em um painel com guias

• Clique e arraste a barra de título do painel para a barra de título do painel com o qual deseja combiná-lo.

Isso cria um painel com guias.

#### Para remover painéis de um painel

• Clique e arraste a barra de título do painel para fora do painel.

#### Para redefinir o layout do painel

• Selecione > Ver > Redefinir layout, ou pressione F12.

## 1.2.4 Paciente/Estudo - Painéis de informações da série

O painel **Informações do paciente/estudo** mostra uma visão geral dos pacientes no repositório ativo do Medis Suite.

O painel **Informações** da série mostra uma visão geral e informações detalhadas das séries que pertencem ao paciente/estudo ativo.

Os painéis de informações mostram os dados combinados em DICOM. O painel Navegador de Séries mostra os dados após o carregamento e a classificação no Medis Suite.

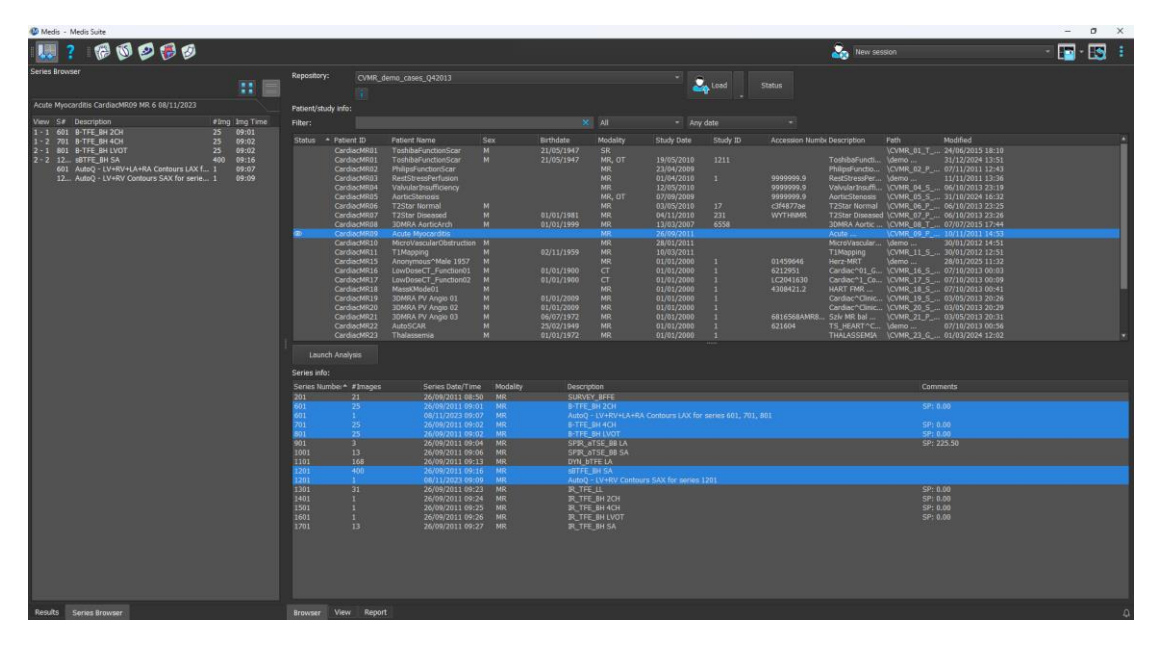

Ao selecionar e ativar o paciente/estudo nas Informações do Paciente/Estudo, o paciente é carregado no Medis Suite com todos os dados ou, quando as sessões estiverem disponíveis para esse Paciente/Estudo, a última sessão armazenada será carregada.

No painel Informações da série, o usuário pode selecionar e carregar dados no Medis Suite por meio de Arrastar e Largar ou com o botão direito do mouse.

É possível excluir dados ou iniciar a deteção automática de contorno nos dados selecionados, usando o menu de contexto que pode ser acessado com o botão direito do mouse. Também é possível

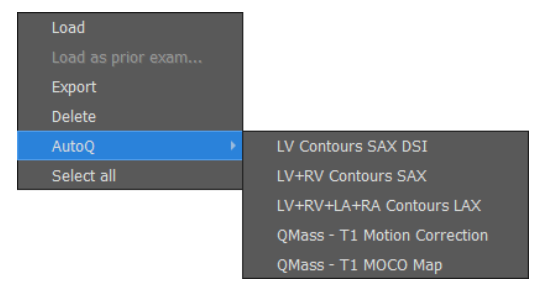

excluir dados ou iniciar a deteção automática de contorno nos dados selecionados.

O progresso da deteção de contorno pode ser visto na caixa de diálogo Status.

Quando a deteção de contorno for concluída, o arquivo de sessão do AutoQ será adicionado ao estudo e ficará visível no painel Informações da série.

## 1.2.5 Workflows

 $\Theta$ 

Os fluxos de trabalho permitem iniciar um grupo predefinido de aplicativos com dados pré-carregados automaticamente. O(s) botão(ões) do fluxo de trabalho está(ão) localizado(s) entre

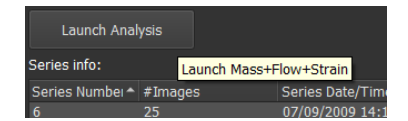

Informações do paciente/estudo e Informações da série.

O botão de fluxo de trabalho "Iniciar análise" iniciará aplicativos de análise funcional e précarregará cada aplicativo com os dados correspondentes, se os dados estiverem disponíveis. As etapas a seguir ocorrerão no Medis Suite.

- O QMass será carregado com dados de eixo curto e eixo longo e, se disponível, um arquivo de sessão AutoQ correspondente.
  - A análise funcional do eixo curto e do eixo longo será iniciada. Isso resultará em resultados funcionais de eixo curto e eixo longo no relatório.
- O QStrain será carregado com dados de eixo curto e eixo longo e, se disponível, um arquivo de sessão AutoQ correspondente.
  - A análise do eixo curto e longo da deformação será iniciada. Isso resultará em resultados de eixo curto e longo no relatório.
- QFlow será carregado com dados de fluxo.
- Os dados da série necessários para cada tipo de análise serão carregados no Medis Suite e mostrados no Medis Suite Viewer.

Os aplicativos que não possuem dados de série correspondentes serão fechados automaticamente.

O suporte para fluxos de trabalho personalizados pode ser solicitado no suporte ao cliente da Medis.

## 1.2.6 Painel do Navegador de Séries

O painel **Navegador de séries** mostra uma visão geral e informações detalhadas das séries que são carregadas no Medis Suite.

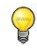

O painel **Navegador de Séries** é ativado automaticamente quando dados novos ou adicionais são carregados no Medis Suite.

O Navegador de séries pode apresentar todas as séries em exibição de imagem e exibição de texto.

- A visualização da imagem apresenta uma visão geral de todas as séries em uma lista de ícones. A sobreposição de cada ícone exibe as seguintes informações:
  - O número da série (por exemplo, S201)
  - A descrição da série (por exemplo, SERVEY\_BFFE)
  - O número de imagens contidas na série (por exemplo, 21)
  - A janela de visualização na qual a série é exibida (por exemplo, 1-2, linha 1 e coluna 2)

Quando a guia Exibir está ativa, a série exibida na janela de visualização ativa é destacada com uma borda branca. Este destaque não é visível quando o navegador, relatório ou aplicativo está ativo.

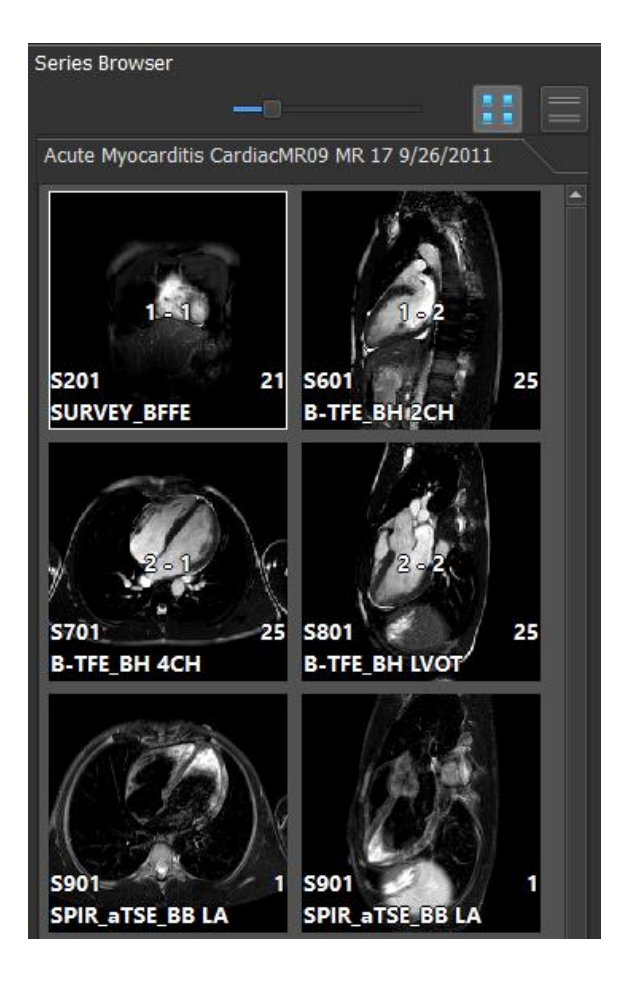

- A exibição de texto apresenta uma visão geral de todas as séries em uma lista de texto. Cada item nas listas exibe as seguintes informações:
  - O número da janela de visualização exibindo a série (por exemplo, 1-2, linha 1 e coluna 2)
  - O número de série (por exemplo, 201)
  - Para as séries MR e CT: A descrição da série (por exemplo, SURVEY\_BFFE)
  - Para a série XA: Os ângulos de aquisição (por exemplo, RAO 15, CRA 33)
  - O número de imagens contidas na série (por exemplo, 21)
  - A data e/ou hora da aquisição (por exemplo, 8h50)

Quando a guia Exibir está ativa, a série exibida na janela de visualização ativa é destacada em negrito. Este destaque não é visível quando o navegador, relatório ou aplicativo está ativo.

| Series Browser |         |                         |          |          |  |  |
|----------------|---------|-------------------------|----------|----------|--|--|
|                |         |                         |          |          |  |  |
| Acute          | Myocard | litis CardiacMR09 MR 17 | 7 9/26/2 | 011      |  |  |
| View           | S#      | Description             | #Img     | Img Time |  |  |
| 1 - 1          | 201     | SURVEY_BFFE             | 21       | 8:50 AM  |  |  |
| 1 - 2          | 601     | B-TFE_BH 2CH            | 25       | 9:01 AM  |  |  |
| 2 - 1          | 701     | B-TFE_BH 4CH            | 25       | 9:02 AM  |  |  |
| 2 - 2          | 801     | B-TFE_BH LVOT           | 25       | 9:02 AM  |  |  |
|                | 901     | SPIR_aTSE_BB LA         | 1        | 9:04 AM  |  |  |
|                | 901     | SPIR_aTSE_BB LA         | 1        | 9:04 AM  |  |  |
|                | 901     | SPIR_aTSE_BB LA         | 1        | 9:04 AM  |  |  |
|                | 1001    | SPIR_aTSE_BB SA         | 13       | 9:06 AM  |  |  |
|                | 1101    | DYN_bTFE LA             | 56       | 9:13 AM  |  |  |
|                | 1101    | DYN_bTFE LA             | 56       | 9:13 AM  |  |  |
|                | 1101    | DYN_bTFE LA             | 56       | 9:13 AM  |  |  |
|                | 1201    | sBTFE_BH SA             | 400      | 9:16 AM  |  |  |
|                | 1301    | IR_TFE_LL               | 31       | 9:23 AM  |  |  |
|                | 1401    | IR_TFE_BH 2CH           | 1        | 9:24 AM  |  |  |
|                | 1501    | IR_TFE_BH 4CH           | 1        | 9:25 AM  |  |  |
|                | 1601    | IR_TFE_BH LVOT          | 1        | 9:26 AM  |  |  |
|                | 1701    | IR_TFE_BH SA            | 13       | 9:27 AM  |  |  |
|                |         |                         |          |          |  |  |

Se uma série for exibida em várias janelas de visualização, o número da primeira janela de visualização será exibido no navegador da série e anexado com um caractere '+', por exemplo '1-2+'.

#### Para ativar a visualização da imagem

• Clique no ícone de exibição de imagem 🛄 no painel Navegador de séries

#### Para ativar a exibição de texto

• Clique no ícone de exibição de texto **E** no painel **Navegador de séries** 

## 1.2.7 Painel de Resultados

O painel **Resultados** mostra todos os resultados que estão disponíveis para a sessão atual do estudo atual. Os resultados são coletados do visualizador do Medis Suite e dos aplicativos do Medis Suite em execução.

Quando os aplicativos do Medis Suite forem fechados, os resultados associados serão removidos do painel Resultados do Medis Suite e do relatório.

| Results                 |
|-------------------------|
| Patient Study Info      |
| Reason for Referral     |
| Technique               |
| V Viewer                |
| V Manual Calipers       |
| Ascending aorta 85.3 mm |
| Impressions             |
| Extra-cardiac Findings  |
| Miscellaneous           |
| Comments                |
| Conclusions             |
|                         |

Todos os resultados do Medis Suite são agrupados em parágrafos e seções. Pode recolher e expandir as seções e parágrafos da árvore clicando em "v" ou ">" nos nós de nível superior.

Pode definir a visibilidade dos resultados no relatório Medis Suite no painel Resultados.

#### Para mostrar ou ocultar um resultado do relatório

• Clique no nome ou em qualquer um dos valores do resultado para alternar sua visibilidade.

Para mostrar ou ocultar um parágrafo com todos os resultados contidos no relatório

• Clique no nome do parágrafo para alternar sua visibilidade.

#### Para mostrar ou ocultar uma seção com todos os parágrafos contidos e resultados do relatório

- Clique no nome da seção para alternar sua visibilidade.
- As seções, parágrafos e resultados ocultos no relatório são exibidos no painel **Resultados** com uma fonte cinza e em itálico.
- 9

O painel **Resultados** é ativado automaticamente quando ativar o relatório.

## 1.2.8 Notificações

As notificações da análise que podem afetar os resultados serão mostradas no canto inferior direito do Medis Suite. Eles desaparecerão em alguns segundos. O indicador de notificação azul indica que há () ou não () notificações que não foram visitadas

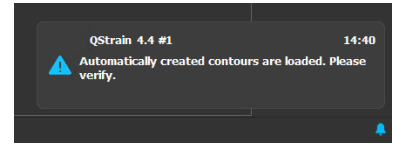

na caixa de diálogo Status.

Na caixa de diálogo de status, todas as notificações enviadas durante o tempo de vida da instância do Medis Suite serão coletadas.

| Noti | fication | s                                    |                                  |                                                                                                    |
|------|----------|--------------------------------------|----------------------------------|----------------------------------------------------------------------------------------------------|
|      |          |                                      |                                  |                                                                                                    |
|      |          | Date                                 | Application                      | Message                                                                                                    |
|      |          | 29/01/2025 14:40<br>29/01/2025 14:39 | QStrain 4.4 #1<br>QStrain 4.4 #1 | Automatically created contours are loaded. Please verify.<br>The series orientation thumbnails are filled in automatically. Please verify. |
|      |          |                                      |                                  |                                                                                                    |

0

Apenas as notificações que podem afetar os resultados são mostradas.

## 1.3 Navegador

A guia **Navegador** da janela central do Medis Suite fornece funções para importar, visualizar, filtrar, carregar, exportar, excluir dados e deixá-los anônimos.

Quaisquer dados que queira processar devem estar contidos em um **Repositório** Medis Suite. Os repositórios locais estão localizados em sua máquina local ou unidade de rede. Os repositórios compartilhados são gerenciados por meio de um servidor Medis Suite. Pode ter um ou vários repositórios para trabalhar. Todos os repositórios configurados são listados no menu suspenso Repositório no Navegador.

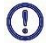

A visibilidade e o acesso a cada repositório Medis Suite disponível podem ser permitidos ou bloqueados (controle de acesso baseado em função) pelo administrador do sistema.

Exportar, eliminar e anonimizar dados de um repositório são funcionalidades que podem ser permitidas ou bloqueadas (controle de acesso baseado em função) pelo administrador do sistema.

Os repositórios Medis Suite não se destinam a serem usados para armazenamento de longo prazo ou arquivamento de seus dados. Certifique-se de que os dados da imagem, bem como as sessões e resultados do Medis Suite, sejam persistentemente armazenados e arquivados em outro local, como seu PACS ou VNA.

| Repository:        | MR                       |                |           | · · · · ·       |            |          |  |
|--------------------|--------------------------|----------------|-----------|-----------------|------------|----------|--|
|                    | C:\Medis\DicomData\Me    | dSuite\MR\CVMR |           |                 |            |          |  |
| Patient/study info |                          |                |           |                 |            |          |  |
| Filter:            |                          |                |           | ▼ Any date ▼    |            |          |  |
| Patient ID 🔹       | Patient Name             | Sex            | Birthdate | Modality        | Study Date | Study ID |  |
| CardiacMR01        | ToshibaFunctionScar      |                | 5/21/1947 | MR,SR           | 5/19/2010  | 1211     |  |
| CardiacMR02        | PhilipsFunctionScar      |                |           | MR              | 4/23/2009  |          |  |
| CardiacMR03        | VahularIncufficiona      |                |           | MR,SR           | 4/1/2010   |          |  |
| CardiacMR05        | AnrticStenosis           |                |           | MR SR           | 9/7/2010   |          |  |
| CardiacMR06        | T2Star Normal            |                |           | MR.SR           | 5/3/2010   | 17       |  |
| CardiacMR07        | T2Star Diseased          |                | 1/1/1981  | MR,SR           | 11/4/2010  | 231      |  |
| CardiacMR08        | 3DMRA AorticArch         |                | 1/1/1999  | MR              | 3/13/2007  | 6558     |  |
| CardiacMR09        | Acute Myocarditis        |                |           |                 | 9/26/2011  |          |  |
| CardiacMR10        | MicroVascularObstruction | n M            | /= /      | MR,OT,SR        | 1/28/2011  |          |  |
| CardiacMR11        | I 1Mapping               | M              | 11/2/1959 | MR MB CD        | 3/10/2011  |          |  |
| CardiacMR12        |                          | IVI<br>M       | 11/2/1935 |                 | 1/1/2000   |          |  |
| CardiacMR16        | LowDoseCT Function01     | M              | 1/1/1900  | CT              | 1/1/2000   |          |  |
| CardiacMR17        | LowDoseCT Function02     | M              | 1/1/1900  | CT              | 1/1/2000   |          |  |
| CardiacMR18        | MassKMode01              |                |           | MR,SR           | 1/1/2000   |          |  |
| CardiacMR19        | 3DMRA PV Angio 01        |                | 1/1/2009  | MR              | 1/1/2000   |          |  |
| i 🖪                |                          |                |           |                 |            |          |  |
| Series info:       |                          |                |           |                 |            |          |  |
| Series Number 🔻    | #Images                  | Series Time    | Modality  | Description     |            |          |  |
| 201                | 21                       | 8:50 AM        | MR        | SURVEY_BFFE     |            |          |  |
| 601                | 25                       | 9:01 AM        | MR        | B-TFE_BH 2CH    |            |          |  |
| 701                | 25                       | 9:02 AM        | MR        |                 |            |          |  |
| 901                | 3                        | 9:04 AM        | MR        | SPIR aTSE BB LA |            |          |  |
| 1001               | 13                       | 9:06 AM        | MR        | SPIR aTSE BB SA |            |          |  |
| 1101               | 168                      | 9:13 AM        | MR        | DYN_bTFE LA     |            |          |  |
| 1201               | 400                      | 9:16 AM        | MR        | sBTFE_BH SA     |            |          |  |
| 1301               |                          | 9:23 AM        | MR        | IR_TFE_LL       |            |          |  |
| 1401               |                          | 9:24 AM        | MR        | IR_TFE_BH 2CH   |            |          |  |
| 1501               |                          | 9:25 AM        |           |                 |            |          |  |
| 1701               | 13                       | 9:27 AM        | MR        | IR TFE BH SA    |            |          |  |
|                    |                          |                |           |                 |            |          |  |
|                    |                          |                |           |                 |            |          |  |
|                    |                          |                |           |                 |            |          |  |
|                    |                          |                |           |                 |            |          |  |
|                    |                          |                |           |                 |            |          |  |
|                    |                          |                |           |                 |            |          |  |
| Browser Viev       | w Report                 |                |           |                 |            |          |  |

## 1.3.1 Configuração do Repositório

## Para configurar os repositórios do Medis Suite:

- Clique no ícone suspenso ao lado do botão Carregar no navegador e selecione Configure... (Configurar...). A caixa de diálogo Opções será aberta na seção Repository (Repositório).
- Configure um repositório existente ou adicione um repositório local ou remoto.

ou

- Clique no ícone de menu na barra de ferramentas **gerais** do visualizador, selecione Ferramentas, Opções e escolha Repository (Repositório). A caixa de diálogo Opções será aberta na seção Repository (Repositório).
- Configure um repositório existente ou adicione um repositório local ou remoto.

## 1.3.2 Configurações do Repositório Local

| Repositories    |                            |       |                                            | Remove | Add remote   | Add local |
|-----------------|----------------------------|-------|--------------------------------------------|--------|--------------|-----------|
| Name            | <ul> <li>Shared</li> </ul> | Туре  | Location                                   | Maximu | ım size (GB) |           |
| Data repository |                            | local | C:\Users\Public\Documents\Medis\Study Data |        |              |           |
| MR              |                            | local | C:\Medis\DicomData\MRCT                    | 20     |              |           |
| ХА              | V                          | local | C:\Medis\DicomData\XA                      |        |              |           |

#### Para adicionar um repositório local:

• Clique Add local para adicionar um novo repositório. Clique no campo Localização e selecione "Navegar..." para selecionar a pasta raiz do seu repositório de dados. Clique duas vezes no campo Nome para editar o nome do repositório.

Por padrão, não há limite de tamanho em um repositório, representado por "-". Um limite de tamanho pode ser configurado para repositórios locais. Se ativado, o Medis Suite limpará o repositório todas as noites, excluindo os dados DICOM que não foram usados por mais tempo; estudos acessados recentemente permanecerão no repositório. A limpeza excluirá estudo por estudo do repositório, até que o tamanho do repositório atenda aos critérios definidos. Apenas as imagens serão removidas, as sessões e resultados do Medis Suite nunca serão limpos e permanecerão sempre disponíveis no repositório.

## Para definir uma restrição de tamanho de um repositório em gigabytes:

• Clique no campo "Tamanho máximo (GB)" e digite o número de gigabytes.

## 1.3.3 Configurações do Repositório Compartilhado

Quando o Medis Suite é instalado em uma configuração cliente-servidor, os repositórios podem ser compartilhados entre as estações de trabalho.

Numa máquina cliente, para compartilhar um repositório local, ou para ligar a repositórios compartilhados de outras máquinas, o Medis Suite deve estar ligado a um servidor Medis Suite.

#### Para se conectar a um servidor Medis Suite:

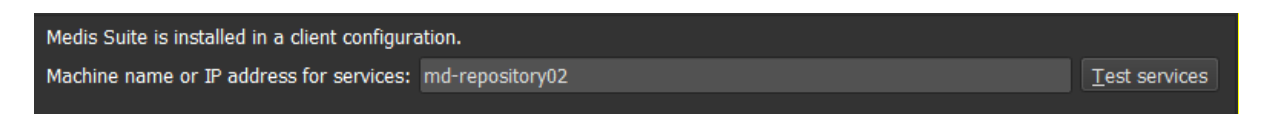

- Digite o nome do computador ou endereço IP do sistema que hospeda o servidor Medis Suite.
- Teste a conexão clicando no botão Testar serviços.
- Selecione o botão "Aplicar".

Seus repositórios locais agora podem ser compartilhados com outras estações de trabalho Medis Suite.

#### Para compartilhar um repositório local:

• Marque a caixa de seleção na coluna "Compartilhado" da lista de repositórios.

Pode se conectar com repositórios remotos que são compartilhados de outras estações de trabalho Medis Suite.

#### Para adicionar um repositório remoto:

- Clique Add remote para adicionar um novo repositório.
- Clique no campo Localização e escolha um repositório na lista de repositórios compartilhados.

## 1.3.4 Selecionar o Repositório

Para alterar o repositório ativo do Medis Suite:

• Abra o painel Navegador e abra a caixa suspensa Repository (Repositório) para ver todos os repositórios configurados.

- Clique no nome do repositório para ativá-lo. Para repositórios locais, a pasta que está associada ao repositório será exibida diretamente embaixo da caixa suspensa.
- $\bigcirc$ Os repositórios do Medis Suite são definidos e estão disponíveis para todos os usuários no sistema do computador. O repositório ativado é salvo para cada usuário individual do Windows.

#### 1.3.5 Importados Dados para o Repositório

Os dados podem ser importados para o repositório do Medis Suite diretamente do navegador. Isso é útil especialmente para importar dados do CD, DVD, USB ou qualquer pasta no computador ou na rede.

 $( \mathbf{n} )$ 

Importar dados para um repositório é uma funcionalidade que pode ser permitida ou bloqueada (controle de acesso baseado em função) pelo administrador do sistema.

O Medis Suite irá rastrear automaticamente todos os arquivos que estão nas pastas do seu repositório, caso sejam importados pelo Medis Suite, recebidos pelo módulo de conectividade DICOM do Medis Suite ou removidos do Navegador.

#### Para importar dados para os repositórios do Medis Suite:

- Load Clique no ícone suspenso próximo ao botão Carregar no navegador e selecione Importar...
- Navegue até a pasta que deseja importar e clique em Selecionar pasta.
- A pasta e quaisquer subpastas serão verificadas para determinar o número de arquivos e o tamanho do conjunto de dados a ser importado.
- Uma caixa de diálogo de confirmação mostrando o número de arguivos e o tamanho do conjunto de dados será exibida. O conteúdo desta caixa de diálogo dependerá dos recursos disponíveis. Se houver espaço em disco suficiente disponível para o repositório:

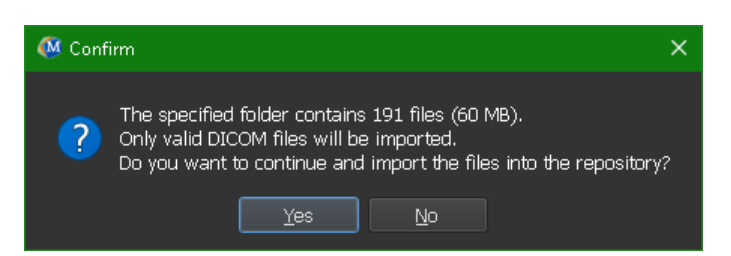

Se o espaço em disco for baixo, ou seja, menos de 10 GB, mas ainda não crítico:

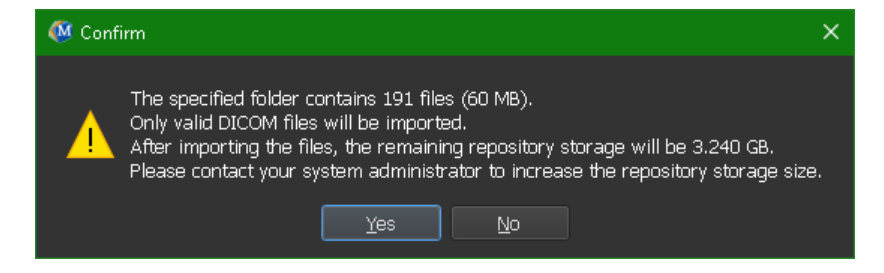

Em ambos os casos:

- Se for selecionado **Não**, nenhuma ação adicional será realizada e você retornará ao navegador.
- Se for selecionado Sim, o conjunto de dados será verificado para identificar arquivos DICOM válidos<sup>1</sup>. Apenas esses arquivos serão importados para o repositório
- Se não houver recursos disponíveis suficientes para a importação, a seguinte caixa de diálogo será exibida:

| 🚳 Impo | nt Error                                                                                                    | ×  |
|--------|----------------------------------------------------------------------------------------------------|----|
| 8      | The specified folder contains 191 files (60 MB).<br>There is insufficient repository storage to import the files.<br>Please contact your system administrator to increase the repository storage size<br>OK | e. |

Para prosseguir com a importação, deve ser disponibilizado armazenamento extra.

 Durante a importação, uma série de mensagens aparecerá na caixa de mensagem indicando o estado atual da importação. Na conclusão, o número de arquivos que foram importados e ignorados será exibido

Os arquivos que são copiados ou excluídos da pasta do repositório, por exemplo, usando o Windows Explorer, **não** são detectados automaticamente pelo Medis Suite; uma nova verificação do repositório é necessária para processar tais modificações no repositório.

## 1.3.6 Verificar novamente o Repositório

Para verificar novamente os arquivos em um repositório do Medis Suite:

• Clique no ícone suspenso ao lado do botão Carregar no navegador e selecione **Verificar novamente**. Essa ação identificará os arquivos recém-adicionados ou removidos.

Ou,

• Pressione F5 com a janela do navegador ativa. Essa ação identificará os arquivos recémadicionados ou removidos.

Ou,

• Pressione Ctrl+F5 com a janela do navegador ativa. Essa ação recriará o repositório.

Observação: se o repositório ativo for um repositório remoto, Ctrl+F5 recriará o repositório na máquina remota. Para repositórios muito grandes, essa operação pode levar um tempo

<sup>&</sup>lt;sup>1</sup> Um arquivo DICOM válido é um arquivo DICOM que possui um UID de instância de estudo válido.

considerável e, portanto, não é recomendada. Só "recrie" o repositório para corrigir erros de inconsistência que não podem ser resolvidos por uma "nova verificação".

## 1.3.7 AutoQ

Alguns aplicativos do Medis Suite fornecem funcionalidade de pré-processamento, conhecida como algoritmos AutoQ. Os algoritmos do AutoQ podem ser iniciados manualmente ou automaticamente quando os dados chegarem ao repositório.

Para iniciar um algoritmo AutoQ manualmente:

- Selecione uma ou várias séries no navegador.
- Clique com o botão direito na seleção.
- No menu de contexto, ative o submenu AutoQ e o algoritmo AutoQ de sua preferência.

O algoritmo AutoQ será iniciado e o pré-processamento na série selecionada será realizado como um processo em segundo plano sem nenhuma interação do usuário. Enquanto isso, você pode continuar trabalhando com o Medis Suite.

As mensagens de progresso e status do algoritmo AutoQ serão apresentadas em uma guia separada, que pode ser acessada clicando no botão Status do AutoQ no navegador. Um ícone interfector a também é mostrado na coluna de status do navegador para indicar que o algoritmo AutoQ está em andamento. Quando concluída, qualquer saída do algoritmo AutoQ será adicionada à lista de séries e poderá ser carregada no Medis Suite.

O algoritmo AutoQ pode ser conectado a definições de regras que verificarão novos dados que chegam ao seu repositório. Se os dados estiverem em conformidade com as definições de regra (por exemplo, "os dados têm uma série de cines de eixos curtos MR?"), O módulo AutoQ correspondente será iniciado automaticamente.

- O próprio Medis Suite não fornece algoritmos AutoQ, eles são instalados apenas com aplicativos específicos.
- A inicialização automática dos algoritmos AutoQ é desativada por padrão e pode ser ativada para cada repositório nas opções do Medis Suite.
- Se o seu computador estiver conectado a um coordenador de repositório (conhecido como servidor), o Medis Suite se conectará ao servidor para fornecer acesso aos algoritmos do AutoQ instalados no computador. Quando você ativa os algoritmos do AutoQ disponíveis no servidor, eles serão executados lá e não consumirão recursos (CPU ou memória) no sistema local. Para que os módulos AutoQ do servidor apareçam no seu navegador, eles também devem estar instalados no sistema local.
- Se você não vir o botão AutoQ no navegador ou o submenu AutoQ no menu de contexto, não há aplicativos instalados que forneçam algoritmos AutoQ.

## 1.3.8 Anonimização

Os dados contidos no repositório do Medis Suite podem ser anonimizados e exportados do navegador de estudo do paciente.

• A anonimização de dados de um repositório é uma funcionalidade que pode ser permitida ou bloqueada (controle de acesso baseado em função) pelo administrador do sistema.

#### Para deixar um estudo do paciente anônimo e exportá-lo:

| Anonymizing imag                      | es and sessions for patient Training_06 (Case01).                                                                              |                                                                                                    |
|---------------------------------------|----------------------------------------------------------------------------------------------------|----------------------------------------------------------------------------------------------------|
| Patients Name:                        | Anonymous                                                                                                    |                                                                                                    |
| Patient ID:                           | Anonymous                                                                                                    |                                                                                                    |
| Export to folde                       | r                                                                                                    |                                                                                                    |
| Repository:                           | Default repository                                                                                                    | Switch to repository                                                                                                    |
|                                       | Target Directory: anonymized_20190528_160450                                                                                   |                                                                                                    |
|                                       | ✓ Start × Cancel                                                                                                    |                                                                                                    |
| DISCLAIMER: Med<br>Please note that i | dis Suite will anonymize a predefined set of DICOM attributes<br>t cannot be guaranteed that all PHI is removed since PHI data | and results in an attempt to remove all Protected Health Information (PHI).<br>might be included in other DICOM attributes, such as free text editable fields. |

- Selecione um estudo do paciente no navegador.
- Clique com o botão direito na seleção.
- No menu de contexto, selecione Anonymize (Deixar anônimo).
- Especifique o novo valor desejado para Nome do paciente e ID do paciente.
- Defina a opção para exportar para a pasta ou o repositório.

Ao exportar para uma pasta, defina o caminho de destino dos dados anônimos exportados. O Medis Suite criará uma nova sub-pasta nesse caminho de destino com o novo nome e ID do paciente para exportar os arquivos de saída. Opcionalmente, o Medis Suite pode criar um arquivo zip com todos os dados anônimos. Ao exportar para um repositório, selecione o repositório de destino e especifique um nome de diretório que será usado no repositório para armazenar os arquivos anônimos.

- Selecione Start (Iniciar) para deixar os dados anônimos e exportá-los.
- A ação de deixar anônimo sempre incluirá todos os dados do estudo selecionado. Não é possível fazer isso com um subconjunto dos dados.
- Todas as imagens de captura secundária DICOM de relatórios e instantâneos serão excluídas do processo de anonimato e exportação, pois elas provavelmente contêm informações do paciente gravadas.
- Os dados de sessão do Medis Suite serão incluídos no processo de anonimato. No entanto, os instantâneos e layouts de visualização serão removidos dos dados de sessão, pois provavelmente contêm informações do paciente gravadas. Os resultados fornecidos pelos aplicativos só permanecerão nos dados de sessão do Medis Suite se o aplicativo puder deixar os resultados anônimos. Em outros casos, os resultados serão removidos da sessão.

## 1.3.9 Carregar um paciente

#### Para pesquisar um paciente ou estudo específico:

- Edite o filtro de informações do paciente/estudo inserindo o texto do filtro.
- Filter:
   X
   All

   Any date
   Image: Any date
   Image: Any date
   Image: Any date
   Image: Any date
   Image: Any date
   Image: Any date
   Image: Any date
   Image: Any date
   Image: Any date
   Image: Any date
   Image: Any date
   Image: Any date
   Image: Any date
   Image: Any date
   Image: Any date
   Image: Any date
   Image: Any date
   Image: Any date
   Image: Any date
   Image: Any date
   Image: Any date
   Image: Any date
   Image: Any date
   Image: Any date
   Image: Any date
   Image: Any date
   Image: Any date
   Image: Any date
   Image: Any date
   Image: Any date
   Image: Any date
   Image: Any date
   Image: Any date
   Image: Any date
   Image: Any date
   Image: Any date
   Image: Any date
   Image: Any date
   Image: Any date
   Image: Any date
   Image: Any date
   Image: Any date
   Image: Any date
   Image: Any date
   Image: Any date
   Image: Any date
   Image: Any date
   Image: Any date
   Image: Any date
   Image: Any date
   Image: Any date
   Image: Any date
   Image: Any date
   Image: Any date
   Image: Any date
   Image: Any date
   Image: Any date
   Image: Any date
   Image: Any d

O conteúdo da lista de pacientes/estudos será atualizado enquanto digita.

• Para filtrar qualquer paciente específico ou propriedades do estudo, clique na caixa de combinação de filtros (seleção padrão: **Todos**) e selecione a coluna na qual gostaria de filtrar. O texto do filtro pode ser limpo clicando no botão azul 'X'.

| All              |
|------------------|
| Patient ID       |
| Patient Name     |
| Sex              |
| Birthdate        |
| Modality         |
| Study Date       |
| Study ID         |
| Accession Number |
| Description      |
| Path             |
| Modified         |

 Para filtrar os estudos em uma data específica, clique na caixa de data do estudo (seleção padrão: Qualquer data) e selecione a data do estudo que deseja filtrar.

| Any date        |
|-----------------|
| Today           |
| Since yesterday |
| Last 2 days     |
| Last 7 days     |
| Last 14 days    |
| Last 21 days    |
| Last 30 days    |

• Para ordenar as entradas de pacientes/estudos na lista, clique no cabeçalho para ordenar em ordem crescente (a para z). Clique no cabeçalho novamente para classificar em ordem decrescente (z para a).

| Patient ID 🔹 | Patient ID 🔺 |
|--------------|--------------|
| CardiacMR01  | CardiacMR24  |
| CardiacMR02  | CardiacMR23  |
| CardiacMR03  | CardiacMR22  |

Para carregar um paciente/estudo no Medis Suite:

• Selecione uma entrada de paciente/estudo na lista e clique em

Load 🕹

Ou,

- Clique duas vezes em uma entrada de paciente/estudo na lista.
- O Medis Suite só pode carregar dados de um único paciente/estudo. Carregar um novo paciente/estudo descarregará automaticamente qualquer paciente/estudo previamente carregado.

#### Para carregar uma ou várias séries de um paciente/estudo no Medis Suite:

- Selecione uma entrada de paciente/estudo na lista de pacientes/estudos.
- Selecione uma ou mais séries na lista de séries.

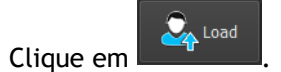

Ou,

 $\bigcirc$ 

- Selecione uma entrada de paciente/estudo na lista de pacientes/estudos.
- Clique duas vezes em uma ou mais séries na lista de séries.
- Os arquivos de imagem que fazem parte de um paciente/estudo podem ser exportados, excluídos ou anonimizados. Para começar, clique com o botão direito do mouse na entrada apropriada na lista de pacientes/estudos e selecione o item de menu Exportar, Excluir ou Anonimizar.
  - A exportação, exclusão e anonimização de dados de um repositório são funcionalidades que podem ser permitidas ou bloqueadas (controle de acesso baseado em função) pelo administrador do sistema.

## 1.3.10 Carregar Exames Anteriores

Para carregar exames anteriores do mesmo ou de vários pacientes, cada exame anterior é aberto em uma nova instância do Medis Suite.

#### Para carregar um Exame Anterior no Medis Suite:

No navegador, carregue o primeiro estudo.

- Selecione uma entrada de paciente/estudo na lista de pacientes/estudos.
- Selecione uma ou mais séries na lista de séries.

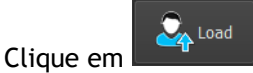

Carregue o próximo estudo como um exame anterior. (Esta etapa pode ser repetida para vários estudos).

- Selecione a segunda entrada/estudo na lista de pacientes/estudos.
- Clique com o botão direito do mouse e selecione "Carregar como exame anterior..."

| Patient/study info:     |                                                                     |                                    |              |     |          |                         |                          |                          |
|-------------------------|---------------------------------------------------------------------|------------------------------------|--------------|-----|----------|-------------------------|--------------------------|--------------------------|
| Filter:                 | Patient                                                             |                                    | Patient Name |     | Any date |                         |                          |                          |
| Patient ID<br>1.1<br>10 | <ul> <li>Patient Name</li> <li>Patient1</li> <li>Patient</li> </ul> |                                    |              | Sex |          | Birthdate<br>01/01/1901 | Modality<br>XA<br>XA, SR | Study Date<br>11/11/1111 |
| 10<br>Patient 112       | Patient<br>Patient 112                                              | Load<br>Load a<br>Export<br>Delete | s prior exam | М   |          | 09/09/1919              | SR, XA<br>XA             | 01/10/2012               |
|                         |                                                                     |                                    |              |     |          |                         |                          |                          |
| •                       |                                                                     |                                    |              |     |          |                         |                          |                          |

## 1.4 Visualização

A guia Visualização da janela central do Medis Suite fornece a função de visualização.

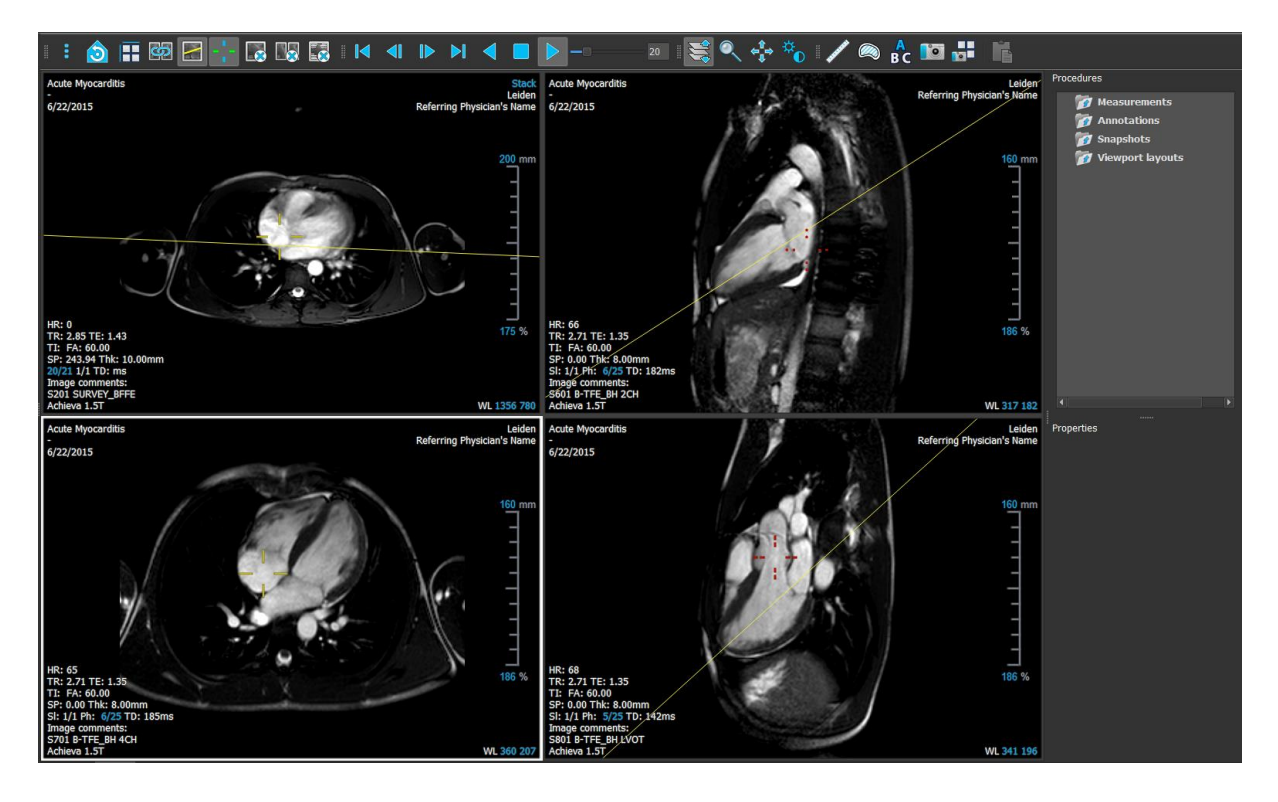

É possível personalizar a área de trabalho do visualizador ocultando ou movendo as barras de ferramentas e os painéis da área de trabalho. As alterações feitas na área de trabalho do visualizador são salvas para cada usuário do Windows.

## 1.4.1 Menu

O menu contém comandos para ativar a funcionalidade necessária ao trabalhar com o visualizador.

Para tornar o menu visível:

Clique no ícone do menu

na barra de ferramentas Geral do visualizador.

Os comandos de menu são organizados em cinco menus principais: **Painéis**, **Barras de ferramentas**, **Cine**, **Controle de imagem** e **Procedimentos**, e um comando de menu: **Estado de exibição inicial**. Para alguns desses comandos, os botões de ferramentas estão disponíveis nas barras de ferramentas como atalhos.

0

Os comandos do menu podem ficar esmaecidos durante a execução de um procedimento, como uma medição de distância. Pode ativar os comandos do menu cancelando ou finalizando o procedimento.

| Menu                     | Comando                       | Descrição                                           |
|--------------------------|-------------------------------|-----------------------------------------------------|
| <u>P</u> anes            | Painéis                       | Mostrar ou ocultar um painel de área<br>de trabalho |
| <u>T</u> oolbars<br>Cine | Barras de ferramentas         | Mostrar ou ocultar uma barra de ferramentas         |
| I <u>m</u> age Control   | Cine                          | Controlar a seleção do ponto de tempo               |
| P <u>r</u> ocedures      | Controle de imagem            | Definir o controle de imagem                        |
| 👌 Initial view state     | Procedimentos                 | Iniciar um novo procedimento                        |
|                          | Estado de exibição<br>inicial | Redefinir o estado de exibição (F12)                |

## 1.4.2 Barras de ferramentas

Pode mover as barras de ferramentas para outra parte da janela principal. Também pode mostrar ou ocultar as barras de ferramentas.

: 👌 🖪 🛛 🕂 🗔 № 🖾 : ! ◀ ◀ א ◀ 🗖 🕨 — 💷 : 💐 💠 🗞 : Ѧ 🖊 🗠 🛍 👪 📫

Para mover uma barra de ferramentas

• Clique na alça de barra dupla 📕 da barra de ferramentas e arraste-a.

Agora pode mover a barra de ferramentas para qualquer local nas laterais da janela principal. Basta clicar e arrastar a barra de ferramentas para sua nova posição. A posição da barra de ferramentas é salva quando fechar o aplicativo.

#### Para mostrar ou ocultar uma barra de ferramentas

- 1. Clique no ícone do menu na barra de ferramentas **Geral** do visualizador e selecione **Barras de ferramentas**.
- 2. Marque uma caixa de seleção para mostrar a barra de ferramentas, desmarque uma caixa de seleção para ocultar a barra de ferramentas.

Ou,

- 1. Clique com o botão direito do mouse na área da barra de ferramentas. Isso abre um menu de contexto.
- 2. Marque uma caixa de seleção para mostrar a barra de ferramentas, desmarque uma caixa de seleção para ocultar a barra de ferramentas.

O estado das barras de ferramentas é salvo quando fechar o aplicativo.

| Ícone                      | Função                                                                                                    |  |  |  |
|----------------------------|----------------------------------------------------------------------------------------------------|--|--|--|
| Barra de Ferra             | Barra de Ferramentas Geral                                                                                 |  |  |  |
| ÷                          | Mostrar o menu                                                                                             |  |  |  |
|                            | Ir para o estado de exibição inicial, redefinir zoom \ panorâmica \ largura da<br>janela \ nível da janela |  |  |  |
|                            | Selecionar o layout da janela de visualização                                                              |  |  |  |
| <b>S</b>                   | Selecionar o modo de sincronização                                                                         |  |  |  |
|                            | Ativar/desativar linha de referência cruzada                                                               |  |  |  |
| $\sigma_{i}^{*}\sigma_{i}$ | Ativar/desativar cursor de referência cruzada                                                              |  |  |  |
|                            | Fechar janela de visualização ativa                                                                        |  |  |  |
|                            | Fechar todas as janelas de visualização                                                                    |  |  |  |
|                            | Alternar a visibilidade da sobreposição de imagem                                                          |  |  |  |

| Ícone                                      | Função                                        |  |
|--------------------------------------------|-----------------------------------------------|--|
| Barra de Ferra                             | amentas Cine                                  |  |
|                                            | Ir para o primeiro ponto de tempo             |  |
|                                            | Ir para o ponto de tempo anterior             |  |
|                                            | Ir para o próximo ponto no tempo              |  |
|                                            | Ir para o último ponto no tempo               |  |
|                                            | Reproduzir um cine na direção inversa         |  |
|                                            | Parar o cine                                  |  |
|                                            | Reproduzir um cine em uma direção para frente |  |
|                                            | Definir a velocidade de reprodução cine       |  |
| Barra de Ferramentas de Controles do Mouse |                                               |  |
| *                                          | Pilha                                         |  |
| <b>\$11</b>                                | Cine                                          |  |

| Ícone          | Função                                                             |
|----------------|--------------------------------------------------------------------|
|                | Zoom                                                               |
| ¢‡⇒            | Girar Panoramicamente                                              |
| ₽              | Largura da janela e nível da janela                                |
| Barra de ferra | imentas de procedimentos                                           |
| ·Å·            | Calibrar a imagem XA selecionada                                   |
|                | Criar uma medição de distância                                     |
|                | Criar uma medição de área                                          |
| A<br>BC        | Criar uma anotação de texto                                        |
|                | Criar uma foto instantânea da janela de visualização ativa         |
|                | Criar uma foto instantânea do layout da janela de visualização     |
|                | Copiar todos os resultados de medição para a área de transferência |

## 1.4.3 Painéis da Área de Trabalho

Por padrão, a área de trabalho exibe dois painéis à direita do visualizador; **Procedimentos** e **Propriedades**.

Pode mostrar ou ocultar painéis, ancorar painéis, combinar painéis em um painel com guias e remover painéis de um painel.

#### Para mostrar ou ocultar um painel

• Clique no ícone do menu **Interior** na barra de ferramentas **Geral** do visualizador, selecione **Painéis** e selecione um painel para exibi-lo. Desmarque a caixa de seleção para ocultá-lo.

#### Para ancorar um painel

- 1. Clique e arraste a barra de título do painel.
- 2. Mova o painel para os lados da janela do visualizador para selecionar uma das áreas de ancoragem.

À medida que o painel se aproxima de uma área de ancoragem, a área é destacada com uma linha pontilhada. O painel pode ser combinado com outro painel ou inserido separadamente.

3. Quando a área de ancoragem de sua escolha aparecer realçada, solte o botão do mouse.

Isso encaixa o painel na posição selecionada.

#### Para combinar painéis em um painel com guias

• Clique e arraste a barra de título do painel para a barra de título do painel com o qual deseja combiná-lo.

Isso cria um painel com guias.

#### Para remover painéis de um painel com guias

• Clique e arraste a barra de título do painel para longe do painel com guias.

## 1.4.4 Painel de Procedimentos

O painel de **Procedimentos** lista os diferentes procedimentos, como medições, anotações e instantâneos que são executados na série que é carregada na janela de visualização.

| Procedures |                 |          |
|------------|-----------------|----------|
| 🔻 🝺 Me     | easurements     |          |
|            | Distance 01     | 115.0 mm |
|            | Distance 02     | 106.4 mm |
| 🔻 👩 Ar     | notations       |          |
| A<br>B C   | Ascending aorta |          |
| 🔻 👩 Sn     | apshots         |          |
| 0          | Snapshot 01     |          |
| 0          | Snapshot 02     |          |
| 0          | Snapshot 03     |          |
|            |                 |          |
|            |                 |          |

Pode recolher e expandir as ramificações da árvore clicando duas vezes nos nós de nível superior.

Pode clicar com o botão direito do mouse em um procedimento para executar ações no procedimento. Dependendo do tipo de procedimento, terá um menu de contexto com várias opções.

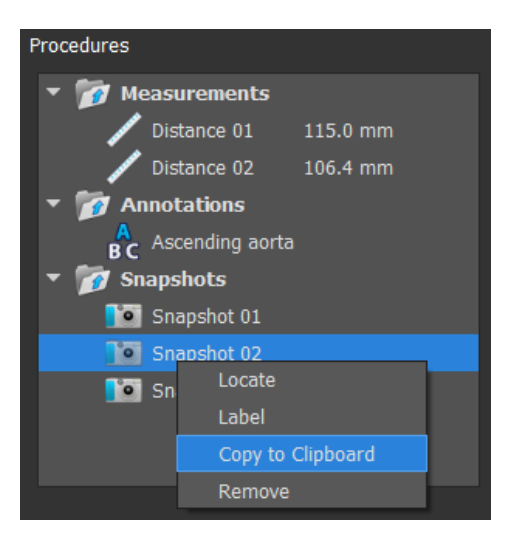

Localização:

A imagem na qual o procedimento foi originalmente executado será ativada.

① A Localização pode estar esmaecida. Pode tornar este item de menu ativo cancelando ou finalizando o procedimento ativo.

**Etiqueta**: Alterar a etiqueta do procedimento selecionado.

**Copiar para a área de transferência**: a etiqueta de anotação, a medição e o valor da distância, a medição e os valores da área ou a imagem da foto instantânea são copiados para a área de transferência.

**Remover:** O procedimento é excluído.

## 1.4.5 Painel de Propriedades

O painel de Propriedades mostra as propriedades do procedimento selecionado.

#### Para modificar uma etiqueta

- 1. No painel de **Procedimentos**, selecione o procedimento (por exemplo, um procedimento de medição).
- 2. No painel de **Propriedades**, clique nas reticências **a** à direita do campo **Etiqueta** e selecione uma etiqueta predefinida ou digite uma etiqueta personalizada e pressione Enter.

| Propert | ies         |  |
|---------|-------------|--|
| Label:  | Distance 01 |  |
| 115.0   | mm          |  |

| Properties              |                   |
|-------------------------|-------------------|
| Label: Distance 01      | Abdominal MRA 🔹 🕨 |
| Aortic root             | Chest MRA 🛛 🕨     |
| Ascending aorta         |                   |
| Aortic arch             |                   |
| Descending aorta        |                   |
| Brachiocephalic artery  |                   |
| Left common carotid     |                   |
| Right common carotid    |                   |
| Left subclavian artery  |                   |
| Right subclavian artery |                   |

Ou,

- 1. No painel **Procedimentos**, clique com o botão direito do mouse no procedimento e selecione **Etiqueta**.
- 2. Selecione uma etiqueta predefinida ou digite uma etiqueta personalizada e pressione Enter.

As etiquetas predefinidas fornecidos pelo Medis Suite dependem da modalidade dos dados da imagem ativa.

O trabalho com o visualizador Medis Suite é explicado com mais detalhes no capítulo 6.

## 1.5 Relatório

A guia Relatório da janela central do Medis Suite fornece a função de relatório.

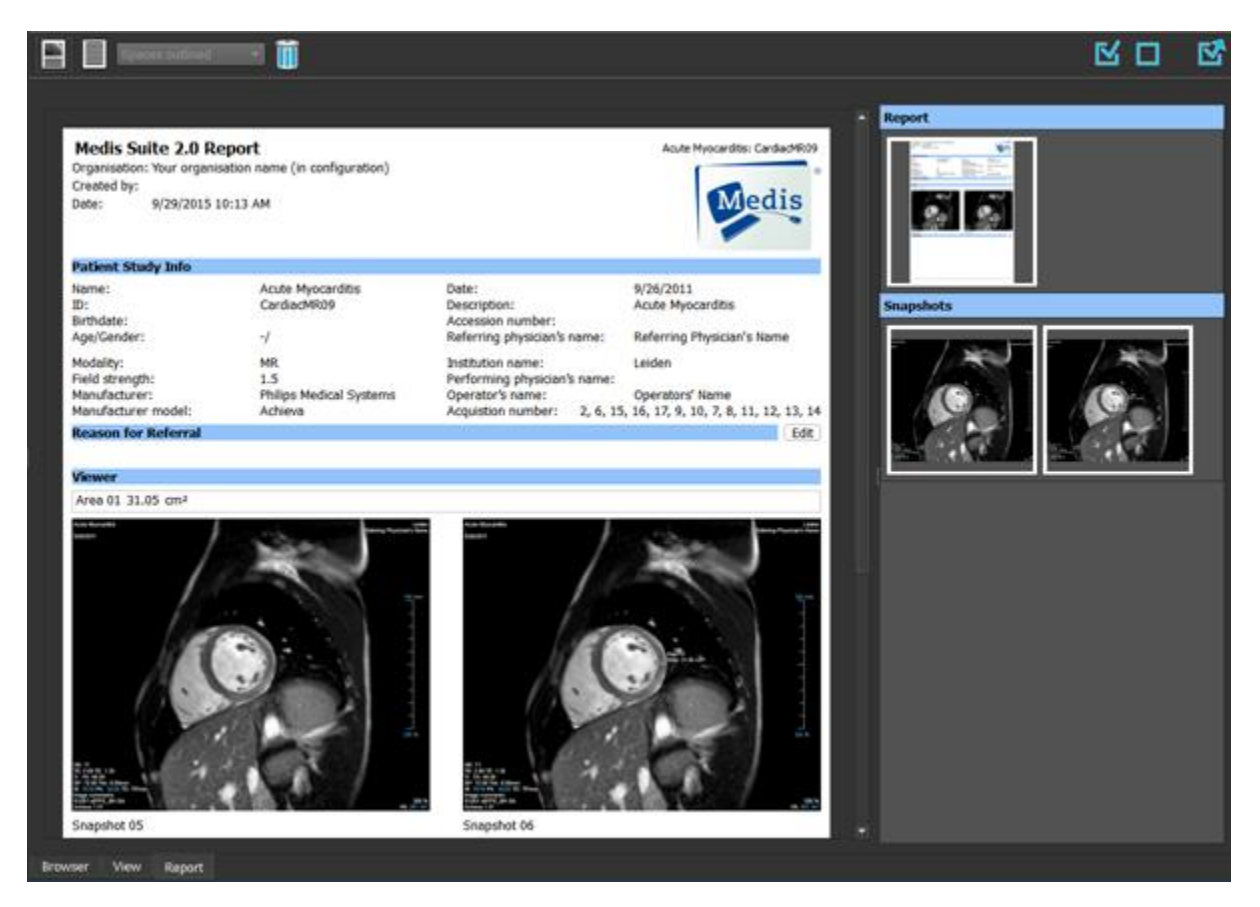

## 1.5.1 Barras de Ferramentas

As posições e a visibilidade das barras de ferramentas na guia Relatório são fixas.

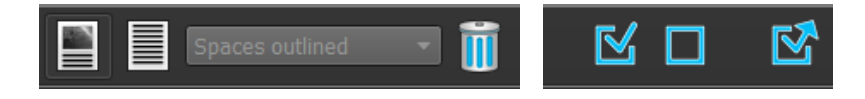

| Ícone           | Função                      |
|-----------------|-----------------------------|
| Barra de Ferram | entas de Relatório          |
|                 | Mostrar o relatório gráfico |
|                 | Mostrar o relatório textual |

| Ícone             | Função                                                                        |  |  |
|-------------------|-------------------------------------------------------------------------------|--|--|
| Spaces outlined 🔹 | Definir o separador da saída do relatório textual                             |  |  |
|                   | ① A seleção do separador só está ativa quando o relatório textual está ativo. |  |  |
|                   | Limpar o relatório ocultando todos os resultados                              |  |  |
| Barra de Ferram   | Barra de Ferramentas de Exportação                                            |  |  |
| $\mathbf{N}$      | Selecionar todos os resultados exportáveis                                    |  |  |
|                   | Desmarcar todos os resultados exportáveis                                     |  |  |
|                   | Exportar os resultados exportáveis selecionados                               |  |  |

Informações mais detalhadas sobre como trabalhar com o relatório e a exportação de resultados são fornecidas nos capítulos 10 e 11.

## Como trabalhar com o Medis Suite

## 2 Visualizando

## 2.1 Janela de visualização

A janela de visualização da imagem exibe todas as imagens que estão contidas nas séries carregadas atualmente.

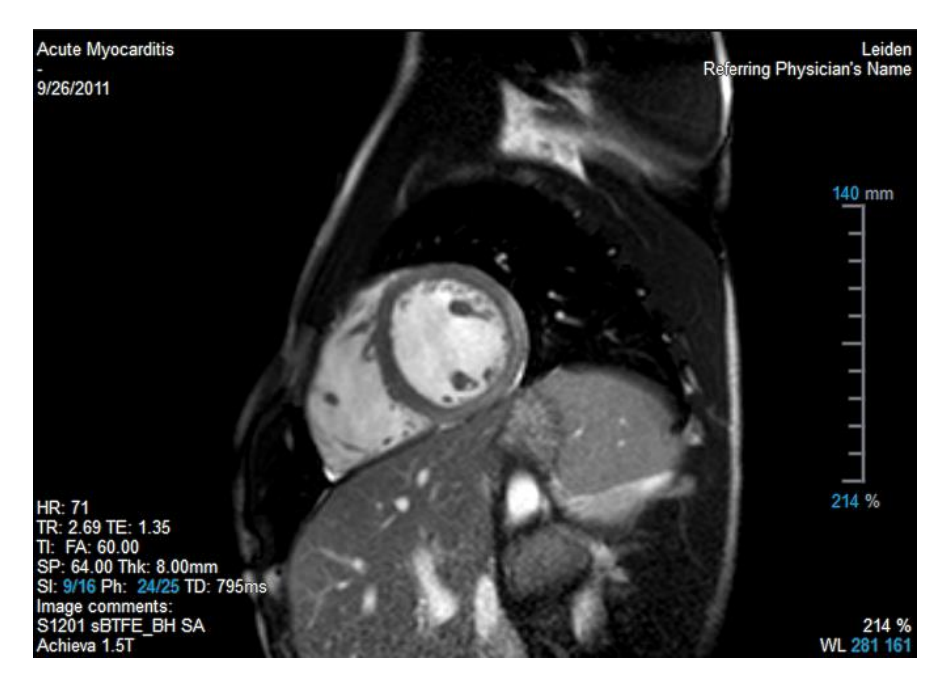

A sobreposição de texto da janela de visualização exibe informações detalhadas sobre o paciente, o hospital, a aquisição da imagem e as configurações de exibição.

0

0

Quando uma série é "Com perdas", "Derivada" ou "Reamostra" isso é indicado como um aviso na sobreposição localizada no canto inferior direito da janela de visualização.

## Para ajustar a visibilidade da sobreposição de imagem

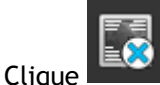

🗖 na barra de ferramentas geral.

• Todas as sobreposições de imagem serão ocultadas no primeiro clique. Os cliques subsequentes exibirão os avisos de imagem, configurações de exibição, informações de aquisição de imagem, informações do hospital e informações do paciente.

A visibilidade da sobreposição de imagem sempre será restaurada ao carregar um novo paciente.

## 2.2 Layout da janela de visualização

Para ajustar o layout da janela de visualização

- Clique em IIII na barra de ferramentas gerais. Uma tabela de linhas e colunas será exibida.
- Arraste o mouse para determinar o número de linhas e colunas da janela de visualização.

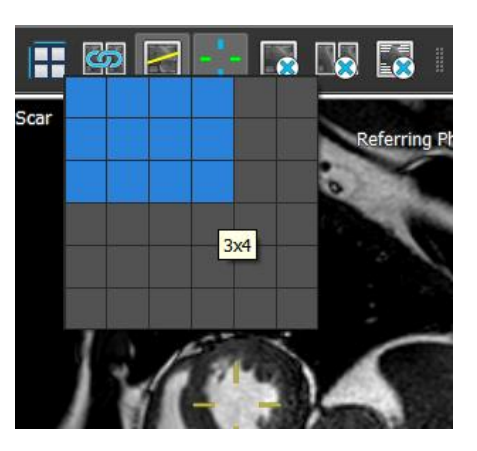

• O layout da janela de visualização será aplicado.

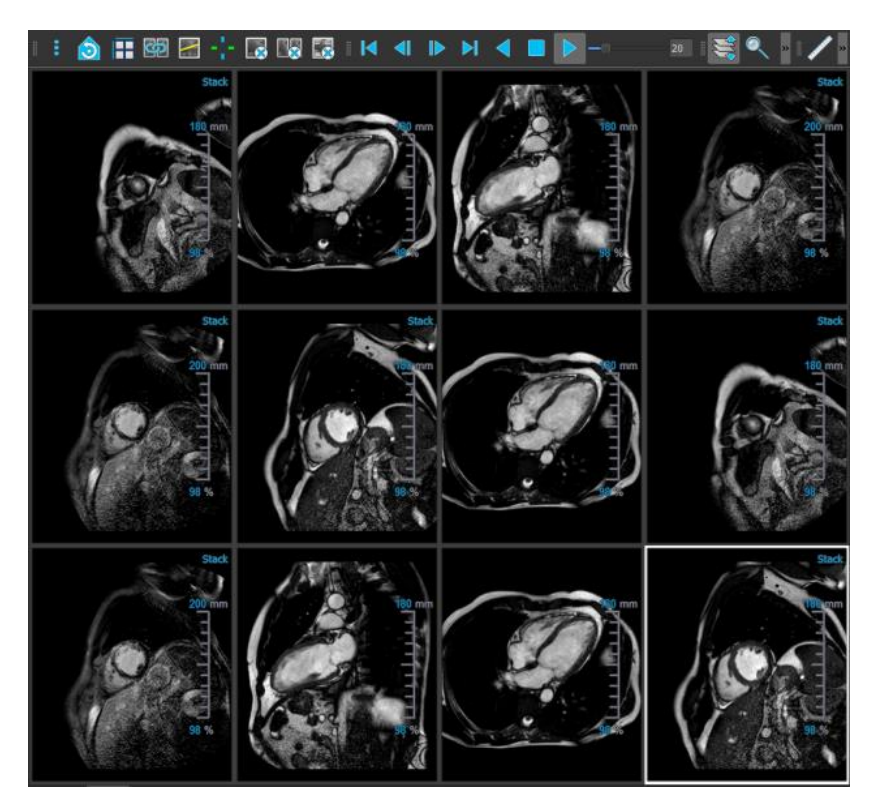

## Para limpar uma série de uma janela de visualização

• Selecione a janela de visualização.

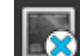

Clique em 📖 na barra de ferramentas geral.

## Para limpar todas as séries de todas as janelas de visualização

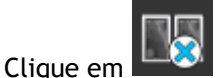

🏜 na barra de ferramentas geral.

## Para habilitar ou desabilitar sobreposições em todas as janelas de visualização

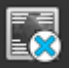

 Clique em a barra de ferramentas geral, ou pressione a tecla Tab. Isso desativará todas as sobreposições.

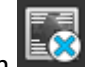

Continue a clicar em a ou pressionar a tecla Tab para habilitar cada subconjunto de sobreposições.

## 2.3 Carregamento da série

As séries podem ser carregadas na janela de visualização no Navegador de séries.

## Para carregar a série na janela de visualização

- 1. Clique em um item na visualização da imagem ou do texto do **Navegador de séries** para selecioná-lo.
- 2. Clique e arraste a série selecionada no Navegador de séries até a janela de visualização.

A série será carregada na janela de visualização. Quando vários segmentos estiverem contidos na série, o segmento intermediário será exibido por padrão. Quando vários pontos de tempo estiverem contidos na série, o primeiro ponto de tempo será exibido por padrão. O **Navegador de séries** destaca a série exibida com uma borda branca ao redor do ícone na visualização da imagem ou do texto em negrito na visualização do texto.

3. Clique duas vezes em um item na visualização da imagem ou do texto do **Navegador de** séries para selecioná-lo.

#### Para revisar todas as séries no estudo ativo

- 1. Pressione Page Down no teclado para carregar a próxima série na janela de visualização
- 2. Pressione Page Up no teclado para carregar a série anterior na janela de visualização
# 2.4 Navegação

É possível avançar ou retroceder nos segmentos e pontos de tempo das séries de diversas maneiras.

## Para avançar ou retroceder nos segmentos

É possível percorrer os segmentos usando as teclas:

• Pressione a seta para cima ou para baixo para ir ao segmento anterior ou ao próximo.

Ou,

• Pressione HOME ou END para ir ao primeiro ou último segmento.

É possível percorrer os segmentos usando gráficos interativos:

 Clique ou clique com o botão direito nos gráficos interativos de segmento ("SI") na janela de visualização para ir ao primeiro ou último segmento.

## Para avançar ou retroceder nos pontos de tempo

É possível percorrer os pontos de tempo usando botões:

• Clique em ou na barra de ferramentas de visualização para ir ao ponto de tempo anterior ou ao próximo.

Ou,

• Clique em 🚺 ou 🔛 na barra de ferramentas de visualização para reproduzir um cine

atrasando ou adiantando os pontos de tempo. Clique em **La p**ara interromper o cine.

Ou,

• Clique em ou na barra de ferramentas de visualização para ir ao primeiro ou último ponto de tempo.

É possível percorrer os pontos de tempo usando teclas:

• Pressione a tecla de seta para a esquerda ou para a direita para ir ao ponto de tempo anterior ou ao próximo.

Ou,

• Pressione CTRL + seta para a esquerda ou CTRL + seta para a direita para reproduzir um cine atrasando ou adiantando os pontos de tempo. Pressione Esc para interromper o cine.

Ou,

• Pressione HOME ou END para ir ao primeiro ou último ponto de tempo do segmento.

É possível percorrer os pontos de tempo usando gráficos interativos:

• Clique nos gráficos interativos de fase ("Ph") nas janelas de visualização para ir ao próximo ponto de tempo.

Ou,

 Clique com o botão direito nos gráficos interativos de fase ("Ph") e insira o número desejado do ponto de tempo.

# 2.5 Referência cruzada

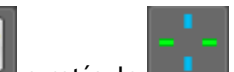

As ferramentas de linha de varredura e retículo permitem que o usuário relacione visualmente a imagem ativa e a posição da imagem com a da série diferente carregada em outras janelas de visualização. A referência cruzada fica visível quando várias séries relacionadas são carregadas.

## Para ativar/desativar as linhas de varredura

• Clique em a barra de ferramentas gerais para ativar ou desativar linhas de varredura.

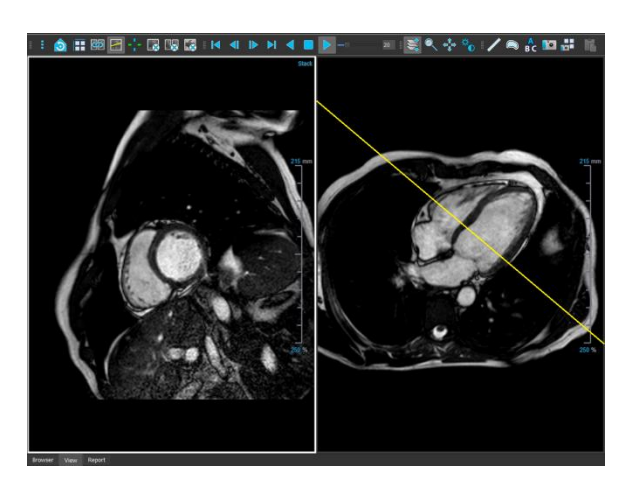

Para ativar/desativar os retículos

• Clique em **en la barra de ferramentas gerais para ativar ou desativar o retículo** 

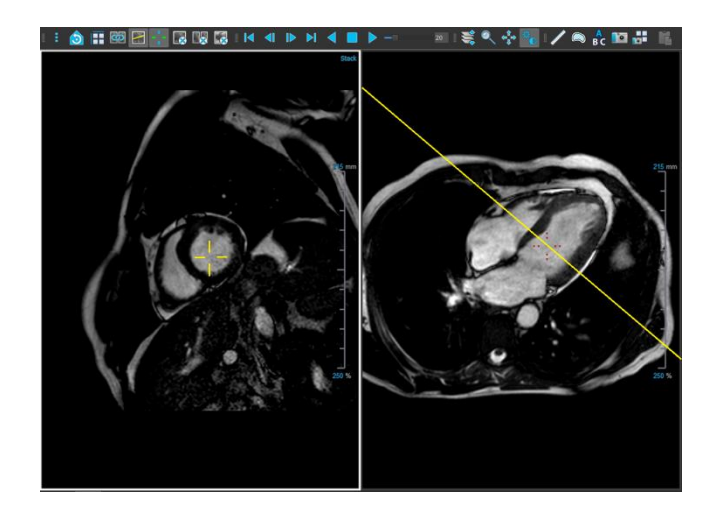

💡 Uma referência de retículo da mesma cor implica a existência de uma referência cruzada na posição exata ou próxima. Um retículo de cor diferente indica que a posição está fora da faixa do retículo na imagem ativa.

#### 2.6 Controles do mouse

É possível percorrer os segmentos e pontos de tempo usando Empilhando (imagens MR e CT) ou Cine (imagens XA) quando houver um cursor de pilha  $\mathbb{R}$  .

## Para ativar o controle de empilhamento do mouse

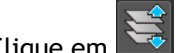

💐 ou 🌃 na barra de ferramentas de controles do mouse. Clique em

Ou,

Selecione Empilhando ou Cine no menu de contexto da janela de visualização. •

## Para empilhar para frente ou para trás através de segmentos (imagens de MR e CT)

Role a roda do mouse para empilhar os segmentos.

Ou,

Clique e arraste o mouse para frente e para trás para empilhar os segmentos.

Com qualquer um dos segmentos, se a rolagem atingir uma das extremidades, ela parará no primeiro ou no último segmento.

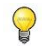

O número do segmento atual é exibido nos gráficos de sobreposição de escala na janela de visualização ('Sl').

Para empilhar ou cine para frente ou para trás em pontos de tempo (imagens MR, CT e XA)

Role a roda do mouse para empilhar os pontos de tempo (somente em uma única série de segmentos).

Se a rolagem atingir o final dos pontos de tempo, ela irá parar no primeiro ou no último ponto de tempo.

Ou,

• Clique e arraste o mouse para a esquerda e para a direita ou para baixo e para cima para percorrer os pontos de tempo.

Se arrastar atingir o final dos pontos de tempo, ela fará um loop para o primeiro ou último ponto de tempo e continuará empilhando.

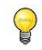

O número do ponto de tempo atual é exibido nos gráficos de sobreposição de escala na janela de visualização ('Ph' ou 'Quadro').

## 2.6.1 Zoom

É possível ampliar e reduzir a janela de visualização usando Aplicar zoom quando houver um cursor de ampliação  $^{@}$ .

#### Para ativar o controle de zoom do mouse

• Clique em 📉 na barra de ferramentas de controles do mouse.

Ou,

• Selecione Aplicar zoom no menu de contexto da janela de visualização.

## Para aumentar e diminuir o zoom

• Clique e arraste o mouse para frente e para trás para aumentar e diminuir o zoom.

Ou,

9

• Clique e arraste as etiquetas interativas dos gráficos de sobreposição de escala.

O fator de zoom atual é exibido nos gráficos de sobreposição de escala na janela de visualização. O valor acima da escala é o tamanho físico da escala. O número abaixo da escala indica o zoom relativo: 100% significa que um pixel de exibição é igual a um voxel de aquisição.

## 2.6.2 Girar panoramicamente

É possível mover a imagem dentro da janela de visualização para a esquerda, para a direita, para cima e para baixo usando **Girar panoramicamente** quando houver um cursor de mão <sup>(\*)</sup>.

## Para ativar o controle de panorâmica do mouse

• Clique em 📫 na barra de ferramentas de controles do mouse.

Ou,

• Selecione Girar panoramicamente no menu de contexto da janela de visualização.

#### Para girar panoramicamente a imagem

• Clique e arraste o mouse em qualquer direção.

Ou,

• Clique com o botão do meio e arraste o mouse em qualquer direção.

## 2.6.3 Largura e Nível da Janela

Você pode ajustar a largura e o nível da janela (WWL) quando houver um cursor WWL 👾.

## Para ativar o controle de janela/nível do mouse

• Clique em na barra de ferramentas de controles do mouse.

Ou,

• Selecione Janela/Nível no menu de contexto da janela de visualização.

## Para ajustar a largura e o nível da janela

- Clique e arraste
  - Para a direita ou esquerda para aumentar ou diminuir a largura.
  - Para baixo ou para cima para aumentar ou diminuir o nível.

Ou,

- Clique com o botão direito e arraste
- Para a direita ou esquerda para aumentar ou diminuir a largura.
- Para baixo ou para cima para aumentar ou diminuir o nível.

Ou,

• Clique na largura da janela ou nos gráficos interativos do nível e arraste para cima ou para baixo para aumentar ou diminuir a largura ou o nível da janela.

Ou,

- Clique com o botão direito do mouse na largura da janela ou no nível dos gráficos interativos e insira os valores desejados.
- A largura da janela atual e os valores de nível são exibidos nos gráficos de sobreposição no canto inferior direito da janela de visualização.

## Inversão de imagem

0

Pode inverter a visualização da imagem, ou seja, transformar pretos em brancos e brancos em pretos na opção "Inverter imagem" no menu de contexto da janela de visualização.

## 2.6.4 Estado de Visualização Inicial

Para redefinir as configurações de zoom, panorâmica e largura e nível da janela para o estado de visualização inicial

• Clique em 这 para redefinir zoom, panorâmica e largura e nível da janela.

#### Calibração das imagens de XA 3

As imagens de XA podem ser acompanhadas por informações de calibração de isocentro que permitem ao Medis Suite calibrar os dados da imagem automaticamente. Se essas informações não estiverem disponíveis ou se o objeto a ser medido não estiver no isocentro, as imagens deverão ser calibradas manualmente para que seja possível realizar medições nas imagens. O Medis Suite oferece suporte para calibração de isocentro, calibração de cateter, calibração manual, calibração de esfera/círculo ou é possível obter valores de calibração de outra aquisição.

🛈 A calibração de uma imagem de XA é realizada automaticamente e aplicada ao Medis Suite e todos os aplicativos em execução que analisaram a mesma imagem XA.

Erros na calibração de uma imagem XA podem aumentar o erro de medição subsequente. Portanto, o procedimento de calibração e a precisão de seu resultado têm sido temas de estudos de validação [1,2,3,4]. O uso de medições manuais com paquímetro é superior à inspeção visual (mas inferior à análise de estenose com métodos automatizados de detecção de bordas) [5,6,7,8].

#### 3.1 Realização de calibrações

Para iniciar uma calibração

1. Selecione a janela de visualização a ser calibrada.

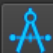

na barra de ferramentas ou selecione > Procedures (Procedimentos) 2. Clique em > Calibração.

- 3. Selecione o método de calibração e preencha as informações necessárias (veja abaixo).
- 4. Clique em Concluído para terminar e aplicar o fator de calibração à aquisição de XA.

Essa ação adiciona a calibração à lista de calibrações no painel Procedures (Procedimentos). Sempre que a calibração ainda estiver ativa, você poderá pressionar Esc para cancelá-la.

#### 3.1.1 Calibração do isocentro

Se os dados do isocentro estiverem disponíveis para a imagem, o método de calibração padrão será Isocenter. Mais nenhuma ação é necessária para usar a calibração de isocentro.

U O fator de calibração do isocentro só é válido para medidas no nível do isocentro.

#### 3.1.2 Calibração do cateter

Pode usar o diâmetro conhecido de um cateter para calcular o fator de calibração necessário para realizar medições e análises precisas.

Os seguintes critérios de seleção se aplicam à calibração do cateter:

- O quadro que mostra o cateter deve ser adquirido com o mesmo tamanho do intensificador de imagem e angulação/rotação do quadro no qual as medições ou análises serão realizadas.
- O cateter deve ser mostrado com um mínimo de movimento.
- O cateter deve ser preenchido com contraste, claramente visível e com uma sobreposição mínima de agente de contraste na aorta.
- O cateter deve estar no mesmo plano das medições ou análises a serem realizadas.
- A parte do cateter mostrada deve ter mais de 5 vezes o diâmetro para garantir a precisão.

## Para realizar a calibração do cateter

1. Selecione Catheter (Cateter) como método de calibração.

| Calibration on S3 I310000: RAO 30, CRA 41 |  |  |  |  |
|-------------------------------------------|--|--|--|--|
| Calibration method                        |  |  |  |  |
| Isocenter                                 |  |  |  |  |
| Catheter                                  |  |  |  |  |
| Manual                                    |  |  |  |  |
| Sphere/circle                             |  |  |  |  |
| ● Line                                    |  |  |  |  |
| From other acquisition                    |  |  |  |  |
|                                           |  |  |  |  |
| Reset                                     |  |  |  |  |
| Catheter diameter: 6 French 🔻 2.00 mm     |  |  |  |  |
| Calibration factor: 0.2170 mm/pixel       |  |  |  |  |
| Coefficient of variation: 6.72 %          |  |  |  |  |

- 2. Na janela de visualização, não se esqueça de selecionar a imagem que satisfaz melhor os critérios de seleção da calibração do cateter.
- 3. Clique na imagem para especificar o ponto proximal do cateter e, em seguida, clique para especificar o ponto distal.

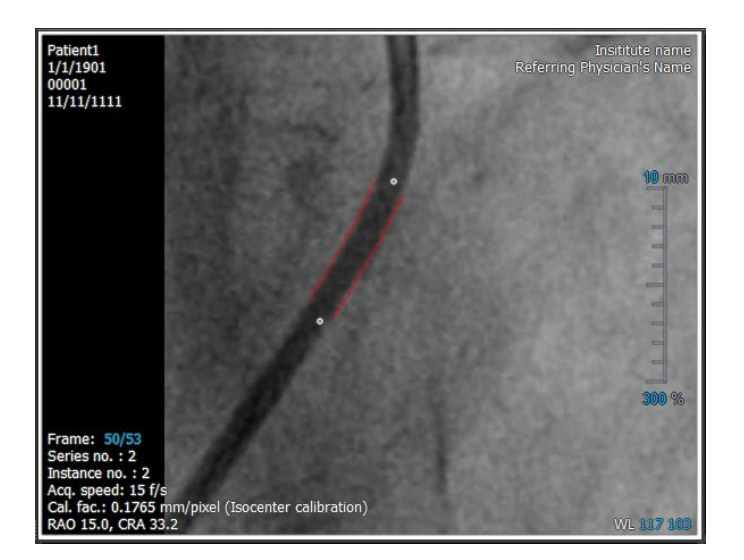

- 4. Verifique se os contornos do cateter estão corretos.
- 5. Em **Catheter Diameter** (Diâmetro do cateter), especifique o tamanho conhecido do cateter selecionando o tamanho em Francês ou digitando o tamanho em mm.
  - Pode alterar o tamanho padrão do cateter. Clique no ícone do menu a na barra de ferramentas Geral do visualizador, selecione > Ferramentas > Opções... e selecione Calibração em Visualizador.

O fator de calibração calculado e o coeficiente de variação são mostrados. O coeficiente de variação é uma indicação da confiabilidade da calibração. Será avisado se o coeficiente de variação exceder o limite de 8%. Ao receber este aviso, selecione um segmento de cateter mais longo ou reto.

6. Clique em Concluído para terminar e aplicar a calibração.

## 3.1.3 Calibração manual

Se a imagem ou execução de imagem não incluir um dispositivo de calibração, pode recorrer à especificação manual do fator de calibração.

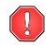

Os resultados obtidos de imagens com calibração manual aplicada são menos confiáveis do que os resultados obtidos de imagens calibradas usando um dispositivo de calibração.

#### Para realizar a calibração manual

1. Selecione Manual como método de calibração.

| Calibration on S1 I110000: LAO 46, CRA 23 |  |  |  |  |
|-------------------------------------------|--|--|--|--|
| Calibration method                        |  |  |  |  |
| Isocenter                                 |  |  |  |  |
| Catheter                                  |  |  |  |  |
| Manual                                    |  |  |  |  |
| Sphere/circle                             |  |  |  |  |
| C Line                                    |  |  |  |  |
| From other acquisition                    |  |  |  |  |
|                                           |  |  |  |  |
| Calibration Factor: 0.2500 mm/pixel       |  |  |  |  |

- 2. Em **Calibration factor** (Fator de calibração), digite o fator de calibração conhecido. Clique fora da caixa de edição ou pressione Enter.
- 3. Clique em Concluído para terminar e aplicar a calibração.

## 3.1.4 Calibração de esfera/círculo

Pode usar o diâmetro conhecido de um objeto circular ou esférico para calcular o fator de calibração necessário para realizar medições e análises precisas.

Os seguintes critérios de seleção se aplicam à calibração com base em objetos circulares, como moedas ou objetos esféricos, como bolas de bilhar:

- O quadro que mostra o objeto circular ou esférico deve ser adquirido com o mesmo tamanho do intensificador de imagem e ângulos de angulação/rotação do quadro em que serão realizadas as medições ou análises.
- O objeto circular deve ser mostrado com um mínimo de movimento.
- O quadro que mostra o objeto circular ou esférico deve ser adquirido na mesma altura estando à mesma distância do intensificador de imagem do objeto sobre o qual serão realizadas as medições ou análises.

## Para realizar a calibração de esfera/círculo

1. Selecione Sphere/circle (Esfera/círculo) como método de calibração.

| Calibration on S3 I310000: RAO 30, CRA 41 |  |  |  |  |
|-------------------------------------------|--|--|--|--|
| Calibration method                        |  |  |  |  |
| Isocenter                                 |  |  |  |  |
| Catheter                                  |  |  |  |  |
| Manual                                    |  |  |  |  |
| Sphere/circle                             |  |  |  |  |
| Line                                      |  |  |  |  |
| From other acquisition                    |  |  |  |  |
|                                           |  |  |  |  |
| Reset                                     |  |  |  |  |
|                                           |  |  |  |  |
| Diameter 40 mm 177 pixels                 |  |  |  |  |
| Volume ml                                 |  |  |  |  |
| Calibration Factor: 0.2257 mm/pixel       |  |  |  |  |

- 2. Na janela de visualização, não se esqueça de selecionar a imagem que satisfaz melhor os critérios de seleção da calibração de esfera/círculo.
- 3. Clique na imagem para especificar o centro do círculo/esfera e, em seguida, arraste para especificar o diâmetro.

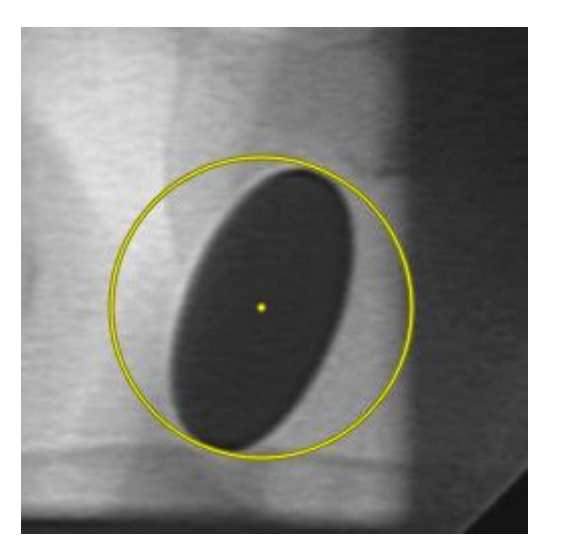

- 4. Em Enter the diameter or volume (Insira o diâmetro ou volume), selecione se você especificará o Diameter (Diâmetro) ou o Volume.
- 5. Digite o diâmetro em mm ou o volume em ml. Clique fora da caixa de edição ou pressione Enter.

9

Pode alterar o diâmetro padrão do círculo ou o volume da esfera. Clique no ícone do menu na barra de ferramentas **Geral** do visualizador, selecione **Ferramentas > Opções...** e selecione **Calibração** em **Visualizador**.

O fator de calibração calculado é mostrado.

6. Clique em **Concluído** para terminar e aplicar a calibração.

## 3.1.5 Calibração da Linha

Pode usar o comprimento conhecido de um objeto (normalmente uma régua) para calcular o fator de calibração necessário para realizar medições e análises precisas.

Os seguintes critérios de seleção se aplicam à calibração de linha:

- O quadro que mostra o objeto de calibração deve ser adquirido com o mesmo tamanho do intensificador de imagem e ângulos de angulação/rotação do quadro no qual as medições ou análises serão realizadas.
- O objeto deve ser mostrado com um mínimo de movimento.
- O quadro que mostra o objeto deve ser adquirido na mesma altura estando com a mesma distância do intensificador de imagem - do objeto sobre o qual serão realizadas as medições ou análises.
- A parte do objeto cuja distância é medida deve estar paralela ao intensificador de imagem.

#### Para realizar a calibração da linha:

1. Selecione Linha como o método de calibração.

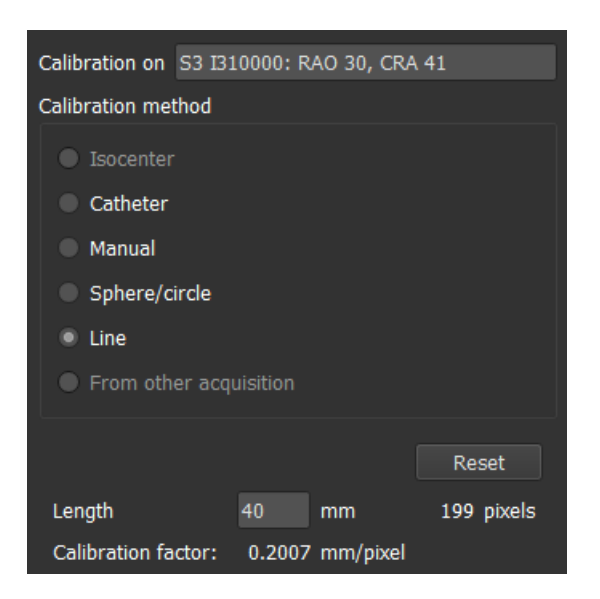

- 2. Na janela de visualização, certifique-se de selecionar a imagem que melhor atende aos critérios de seleção para calibração da linha.
- 3. Clique na imagem para especificar o ponto inicial e arraste para especificar o ponto final.

- 4. Em Insira o comprimento da linha, digite a distância em mm. Clique fora da caixa de edição ou pressione Enter.
  - Pode alterar o comprimento da linha padrão. Clique no ícone do menu na barra de ferramentas Geral do visualizador, selecione Ferramentas > Opções... e selecione Calibração em Visualizador.

O fator de calibração calculado é mostrado.

5. Clique em Concluído para finalizar e aplicar a calibração.

## 3.1.6 Calibração de outra aquisição

Se a imagem ou imagem executada não incluir um dispositivo de calibração, pode recorrer ao uso do fator de calibração de uma imagem semelhante do mesmo estudo que foi calibrado usando um dispositivo de calibração.

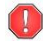

9

Deve certificar-se de que ambas as execuções de imagem foram obtidas usando as mesmas configurações de aquisição e que as medições ou análises estão no mesmo plano que o dispositivo de calibração no qual a calibração original foi realizada.

## Para realizar a calibração de outra aquisição

- 1. Verifique se uma calibração de cateter, esfera/círculo ou manual foi realizada em uma das outras imagens do mesmo estudo.
- 2. Selecione From other acquisition (De outra aquisição) como método de calibração.
  - Só pode selecionar '**De outra aquisição**' se um cateter, linha, esfera/círculo ou calibração manual for realizada em uma das outras aquisições deste estudo. Se nenhuma outra calibração estiver disponível, o botão de opção será desativado.
- 3. Selecione a outra aquisição na lista com séries e números de instância e ângulos de aquisição.

| Calibration on S5 I510000: RAO 30, CRA 41   |
|---------------------------------------------|
| Calibration method                          |
| Isocenter                                   |
| Catheter                                    |
| Manual                                      |
| Sphere/circle                               |
| • Line                                      |
| From other acquisition                      |
| Calibration from: S4 I410000: RAO 30, CR/ 🔻 |
| Calibration method: Line                    |
| Calibration factor: 0.2070 mm/pixel         |

O método de calibração e o fator de calibração da outra aquisição são mostrados. Será avisado se o tempo de aquisição, o tamanho do intensificador de imagem, a ampliação ou os ângulos de aquisição diferirem muito da outra aquisição.

4. Clique em Concluído para terminar e aplicar a calibração.

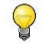

Se a calibração na outra aquisição for modificada, o fator de calibração na imagem dependente também será atualizado. A calibração na outra aquisição não pode ser alterada para nada além de cateter, linha, esfera/círculo ou manual.

# 3.2 Edição de Calibrações

Pode modificar uma calibração que foi realizada anteriormente.

## Para editar uma calibração

No painel Procedimentos, clique com o botão direito na calibração e selecione Editar no menu.

Ou,

Enquanto a janela de visualização que contém a imagem calibrada estiver ativa, clique em

na barra de ferramentas.

Não é possível excluir uma calibração. No entanto, se os dados de isocentro estiverem disponíveis para a imagem, poderá editar a calibração e selecionar Isocentro como o método para redefinir a calibração padrão.

# 4 Procedimentos

O Medis Suite suporta os seguintes procedimentos:

- Anotações,
- Medições de distância,
- Medições de área,
- Fotos instantâneas,
- Fotos instantâneas do layout da janela de visualização.

# 4.1 Anotações

Pode adicionar anotações a uma janela de visualização para marcá-la para análise ou para chamar a atenção para detalhes específicos. As anotações são exibidas na janela de visualização. Todas as anotações da série ativa são listadas no painel **Procedimentos** do visualizador.

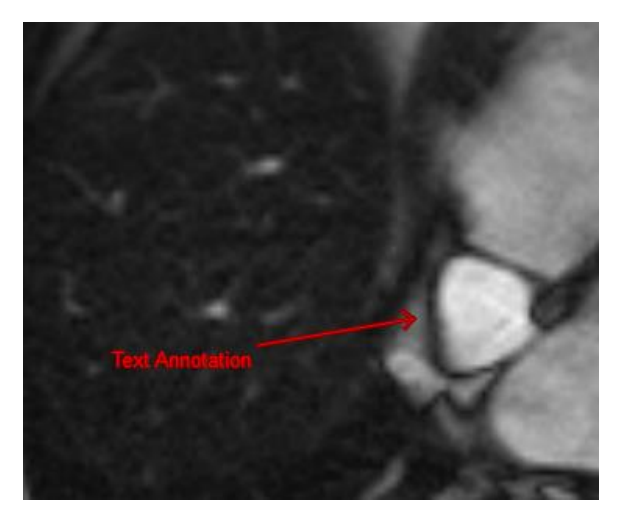

0

Quando navega para outra série, segmento ou ponto no tempo, sua anotação não é mais exibida na janela de visualização. Isso ocorre porque o ponto ao qual a anotação se refere não está na imagem atualmente visível. Para ver sua anotação novamente, clique com o botão direito do mouse na anotação no painel **Procedimentos** e selecione **Localizar**; ou clique duas vezes na anotação no painel **Procedimentos**.

## 4.1.1 Criar Anotações

#### Para criar uma anotação

- 1. Clique em BC na barra de ferramentas ou selecione > Procedures (Procedimentos) > Anotação de texto .
- 2. Clique e arraste na imagem para desenhar a seta da anotação.
- 3. Selecione uma etiqueta predefinida ou digite uma etiqueta personalizada e pressione Enter.

- 4. Clique e arraste a ponta da seta ou o texto para ajustar o local exato da imagem que deseja marcar.
- 5. Clique fora da anotação. O gráfico muda para branco indicando que saiu do modo de edição.

Essa ação adiciona a anotação à lista de anotações no painel **Procedures** (Procedimentos). Sempre que a anotação ainda estiver ativa, você poderá pressionar Esc para removê-la.

## 4.1.2 Editar Anotações

Pode modificar o texto e a localização das anotações que foram adicionadas anteriormente.

## Para editar o texto da anotação

- 1. No painel **Procedimentos**, selecione o procedimento.
- 2. No painel **Propriedades**, clique nas reticências a direita do campo **Etiqueta** e selecione uma etiqueta predefinido ou digite uma etiqueta personalizada e pressione Enter.

Ou,

- 1. No painel **Procedimentos**, clique com o botão direito do mouse no procedimento e selecione **Etiqueta**.
- 2. Selecione uma etiqueta predefinida ou digite uma etiqueta personalizada e pressione Enter.

## Para editar o local da anotação

- 1. Clique no gráfico de anotação.
- 2. Clique e arraste a ponta da seta ou o texto para ajustar a localização exata da imagem que deseja marcar.

## 4.1.3 Excluir anotações

Pode excluir qualquer anotação que foi adicionada a uma janela de visualização.

## Excluir uma anotação

• Clique no gráfico de anotação e pressione Excluir.

Ou,

- 1. Selecione a anotação na lista de Anotações no painel Procedimentos.
- 2. Pressione Delete em seu teclado ou clique com o botão direito do mouse e selecione **Remover.**

Isso exclui a anotação.

# 4.2 Medições de distância

Pode medir a distância de um ponto a outro. Depois de medir uma distância, pode modificar a anotação e os pontos finais da medição. Todas as medições de distância da série ativa são listadas no painel **Procedimentos** do visualizador. Todas as medições de distância da sessão ativa são listadas no painel de **Resultados** do Medis Suite.

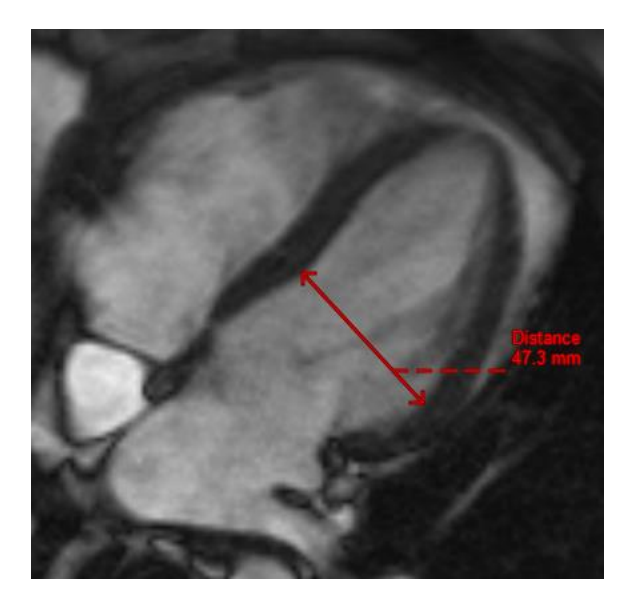

9

Quando navega para outra série, segmento ou ponto de tempo, sua medição de distância pode não ser exibida na janela de visualização. Isso ocorre porque os pontos entre os quais você mediu não estão na imagem visível no momento. Para ver sua medição novamente, clique com o botão direito do mouse na medição no painel **Procedimentos** e selecione **Localizar**; ou clique duas vezes na medição no painel **Procedimentos**.

## 4.2.1 Criar Medições de Distância

## Para medir uma distância

1. Clique em na barra de ferramentas, pressione a tecla D ou selecione **Procedures** (Procedimentos) > **Medição de distância**.

- 2. Clique e arraste na imagem do ponto inicial da medição até o ponto final.
- 3. Selecione uma etiqueta predefinida ou digite uma etiqueta personalizada e pressione Enter.
- 4. Clique e arraste a ponta da seta ou o texto para ajustar os pontos da imagem entre os quais você quer medir.
- 5. Clique fora da medição. O gráfico muda para branco indicando que saiu do modo de edição.

Essa ação adiciona a medição à lista de medições no painel **Procedimentos**. Sempre que a medição ainda estiver ativa, você poderá pressionar Esc para removê-la.

## 4.2.2 Edição de Medições de Distância

Pode modificar o texto e a localização das medições de distância que foram adicionadas anteriormente.

## Para editar o texto de medição de distância

- 1. No painel Procedimentos, selecione a medição de distância.
- 2. No painel **Propriedades**, clique nas reticências a direita do campo **Etiqueta** e selecione uma etiqueta predefinida ou digite uma etiqueta personalizada e pressione Enter.

Ou,

- 1. No painel **Procedimentos**, clique com o botão direito do mouse na medição de distância e selecione **Etiqueta**.
- 2. Selecione uma etiqueta predefinida ou digite uma etiqueta personalizada e pressione Enter.

## Para editar pontos finais de medição de distância

- 1. Clique no gráfico de medição de distância.
- 2. Clique e arraste qualquer ponta de seta para ajustar os pontos na imagem entre os quais deseja medir.

## 4.2.3 Copiar Medições de Distância

Pode copiar os valores de resultado de uma medição de distância para a área de transferência como saída textual.

## Para copiar uma medição de distância

• No painel **Procedimentos**, clique com o botão direito do mouse na medição de distância e selecione **Copiar para a área de transferência**.

A etiqueta e o valor da medição de distância são copiados para a área de transferência.

## 4.2.4 Excluir medições de distância

Pode excluir qualquer medição de distância que foi adicionada a uma janela de visualização.

## Excluir uma medição de distância

• Clique no gráfico de medição de distância e pressione Excluir.

Ou,

1. Selecione a medida de distância na lista Medições no painel **Procedimentos**.

2. Pressione Delete em seu teclado ou clique com o botão direito do mouse e selecione **Remover**.

Isso exclui a medição da distância.

# 4.3 Medições de área

Pode usar a ferramenta de medição de área para desenhar e medir áreas 2D. Depois de medir uma área, pode modificar o contorno ou a anotação da área. Todas as medições de área da série ativa são listadas no painel **Procedimentos** do visualizador. Todas as medições de área da sessão ativa são listadas no painel **Resultados** do Medis Suite.

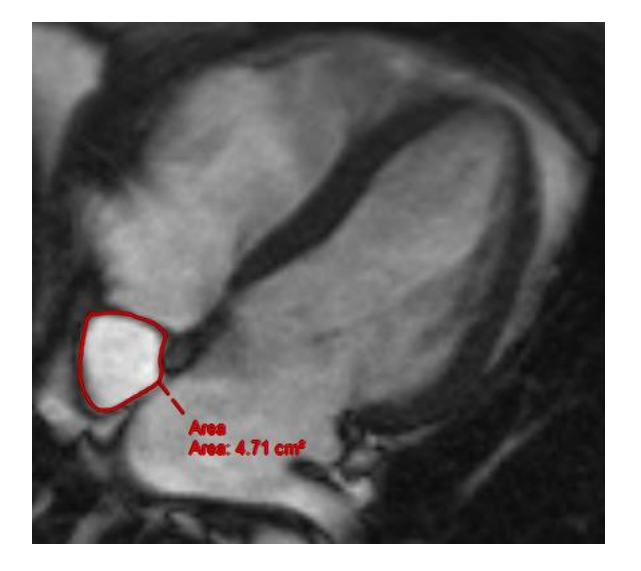

Quando navega para outra série, segmento ou ponto no tempo, sua medição de área pode não ser exibida na janela de visualização. Isso ocorre porque a imagem na qual você mediu a área não é a mesma que a imagem atualmente visível. Para ver sua medição novamente, clique com o botão direito do mouse na medição no painel **Procedimentos** e selecione **Localizar**; ou clique duas vezes na medição no painel **Procedimentos**.

## 4.3.1 Criar Medições de Área

## Para medir uma área

- 1. Clique em a barra de ferramentas, pressione a tecla A ou selecione **Procedures** (Procedimentos) > **Medição de área** no menu.
- 2. Clique e arraste para desenhar a área. O contorno é fechado automaticamente quando você solta o botão do mouse.
- 3. Modifique o contorne conforme necessário (consulte Editar de Medições de Área abaixo).
- No painel Propriedades, marque as caixas de seleção para incluir medidas de Área, Circumference, or Signal Intensity (SI) (Circunferência ou intensidade de sinal) na sobreposição da imagem.
- 5. Clique fora do contorno. O gráfico muda para branco indicando que saiu do modo de edição.

Essa ação adiciona a medição à lista de medições no painel **Procedures** (Procedimentos). Sempre que a medição ainda estiver ativa, você poderá pressionar Esc para removê-la.

## 4.3.2 Editar Medições de Área

## Para modificar o contorno

- 1. Clique no contorno para torná-lo ativo.
- 2. Perto do contorno existente, clique e arraste um contorno alterado. A alteração será combinada com o original.

Ou,

- 1. Clique com o botão direito do mouse no contorno e arraste-o, usando a ferramenta elástico
- 2. Clique fora do contorno. O gráfico muda para branco indicando que não está mais no modo de edição.

## 4.3.3 Copiar Medições de Área

Pode copiar os valores de resultado de uma medição de área para a área de transferência como saída textual.

## Para copiar uma medição de área

• No painel **Procedimentos**, clique com o botão direito do mouse na medição da área e selecione **Copiar para a área de transferência**.

A etiqueta de medição de área e o(s) valor(es) são copiados para a área de transferência.

# 4.3.4 Excluir Medições de Área

Pode excluir qualquer medição de área que foi adicionada a uma janela de visualização.

Para excluir uma medição de área

• Clique no gráfico de medição de área e pressione Excluir.

Ou,

- 1. Selecione a medição da área na lista Medições no painel Procedimentos.
- 2. Pressione Delete em seu teclado ou clique com o botão direito do mouse e selecione **Remover.**

Isso exclui a medição da área.

0

# 4.4 Fotos instantâneas

Pode salvar fotos instantâneas como evidência de um diagnóstico. As fotos instantâneas são exibidas no painel **Propriedades** e listadas no painel **Procedimentos**. Quando uma foto instantânea é criada, pode modificar o nome a qualquer momento.

Ao navegar para outra série, segmento ou ponto no tempo, as anotações e medições mostradas na foto instantânea podem não ser exibidas na janela de visualização. Isso ocorre porque os pontos nos quais as anotações e medições foram criadas não se encontram na imagem atualmente visível. Para retornar ao mesmo segmento onde uma foto instantânea foi criada, clique com o botão direito do mouse na foto instantânea no painel **Procedimentos** e selecione **Localizar**; ou clique duas vezes na foto instantânea no painel **Procedimentos**.

## 4.4.1 Criação de Fotos Instantâneas

Pode criar uma foto instantânea do estado atual da janela de visualização.

## Para salvar uma foto instantânea

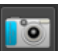

- 1. Clique em III na barra de ferramentas, pressione a tecla S ou selecione III Procedures (Procedimentos) > Foto instantânea.
- 2. No painel **Propriedades**, clique nas reticências a à direita do campo **Etiqueta** e selecione uma etiqueta predefinida ou digite uma etiqueta personalizada e pressione Enter.

## 4.4.2 Excluir Fotos Instantâneas

Pode excluir qualquer foto instantânea que foi criada.

## Para excluir uma foto instantânea

- 1. Selecione a foto instantânea na lista de Fotos Instantâneas no painel Procedimentos.
- 2. Pressione Delete em seu teclado ou clique com o botão direito do mouse e selecione **Remover.**

Isso exclui a foto instantânea.

# 4.5 Fotos instantâneas do layout da janela de visualização

Pode salvar e restaurar o layout e o estado de todas as janelas de visualização criando uma foto instantânea do layout da janela de visualização. As fotos instantâneas são exibidas no painel **Propriedades** e listados no painel **Procedimentos**. Quando uma foto instantânea de layout de uma janela de visualização é criada, pode modificar o nome a qualquer momento.

## 4.5.1 Criar fotos instantâneas do layout da janela de visualização

Pode criar uma foto instantânea do layout atual da janela de visualização.

Para salvar uma foto instantânea do layout da janela de visualização

- Clique em na barra de ferramentas ou selecione > Procedures (Procedimentos)
   Viewport Layout (Layout da janela de visualização).
- 2. No painel **Propriedades**, clique nas reticências a direita do campo **Etiqueta** e selecione uma etiqueta predefinida ou digite uma etiqueta personalizada e pressione Enter.

# 4.5.2 Excluir uma foto instantânea de layout da janela de visualização

Pode excluir uma foto instantânea de um layout da janela de visualização.

## Para excluir uma foto instantânea de um layout da janela de visualização

- 1. Selecione a foto instantânea do layout da janela de visualização na lista de layouts de janela de visualização no painel **Procedimentos**.
- 2. Pressione Delete em seu teclado ou clique com o botão direito do mouse e selecione **Remover**.

Isso exclui a foto instantânea.

# 5 Aplicativos do Medis Suite e Ferramentas Externas

Enquanto os procedimentos do Medis Suite fornecem análises e resultados básicos da imagem. Para análise avançada da imagem e resultados adicionais, o Medis Suite integra aplicativos dedicados.

Os aplicativos clínicos disponíveis no Medis Suite incluem QMass, QFlow, 3DView, QTavi, QAngio XA, QAngio XA 3D. Aplicativos adicionais são lançados regularmente; visite o site da Medis para saber mais sobre nossos produtos.

O Medis Suite também é compatível com aplicativos para uso somente em pesquisa e/ou investigação. Esses aplicativos podem ser reconhecidos pela cor roxa da interface de usuário. Os resultados dos aplicativos de pesquisa que forem incluídos no relatório do Medis Suite serão marcados para serem somente de uso em pesquisa e/ou investigativo.

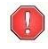

Os resultados dos aplicativos de pesquisa não devem ser usados para tomada de decisões clínicas.

# 5.1 Inicialização de um aplicativo do Medis Suite

## Para iniciar um aplicativo do Medis Suite

• Clique no ícone do aplicativo na barra de ferramentas Applications (Aplicativos).

O aplicativo será iniciado sem carregar nenhuma série.

Ou,

- 1. Clique com o botão direito na janela de visualização da imagem.
- 2. No menu de contexto, selecione o nome do aplicativo.

O aplicativo será iniciado e a série visível na janela de visualização será carregada no aplicativo.

Ou,

1. Selecione a série que deseja carregar no aplicativo no Navegador de séries.

É possível selecionar várias séries mantendo a tecla SHIFT ou CTRL pressionada.

- 2. Clique com o botão direito em uma das séries selecionadas no Navegador de séries.
- 3. No menu de contexto, selecione o nome do aplicativo.

O aplicativo será iniciado e todas as séries selecionadas serão carregadas no aplicativo.

Ou,

1. Selecione a série que deseja carregar no aplicativo no Navegador de séries.

É possível selecionar várias séries mantendo a tecla SHIFT ou CTRL pressionada.

9

9

0

2. Clique e arraste a série selecionada no ícone do aplicativo na barra de ferramentas **Applications** (Aplicativos).

O aplicativo será iniciado e todas as séries selecionadas serão carregadas no aplicativo.

Quando o aplicativo do Medis Suite for iniciado, ele será exibido em uma guia na janela central do Medis Suite. Os aplicativos iniciados serão exibidos depois da guia **Visualização** e antes da guia **Relatórios** na ordem em que foram iniciados.

Várias instâncias dos aplicativos do Medis Suite podem ser iniciadas. Elas serão executadas uma ao lado da outra e podem ser identificadas por um número de sequência "1", "2" etc.

Várias versões de um aplicativo podem ser instaladas, por exemplo, QMass versão 8.0 e versão 8.1. É possível configurar como o Medis Suite trata várias versões do aplicativo ao

recarregar dados em uma sessão. Clique em **Ferramentas** > **Opções...** na barra de ferramentas do Medis Suite e selecione a guia **Geral**.

Os resultados dos aplicativos do Medis Suite ficarão visíveis no painel **Resultados** do Medis Suite automaticamente ou enviando ativamente resultados dos aplicativos para o Medis Suite. Consulte o manual do usuário dos aplicativos do Medis Suite para obter informações mais detalhadas.

## 5.2 Carregamento de séries em aplicativos do Medis Suite

É possível carregar séries nos aplicativos do Medis Suite que já estavam em execução, acrescentando ou substituindo dados que já estavam carregados.

## Para carregar séries em aplicativos do Medis Suite em execução

- 1. Clique na guia que contém o aplicativo do Medis Suite na janela central do Medis Suite
- 2. Selecione a série que deseja carregar no aplicativo do Medis Suite no Navegador de séries.

É possível selecionar várias séries mantendo a tecla SHIFT ou CTRL pressionada.

3. Clique duas vezes em uma das séries selecionadas ou clique em uma das séries selecionadas e arraste a seleção até o aplicativo do Medis Suite em execução.

As séries serão carregadas pelo aplicativo do Medis Suite e a primeira série será ativada.

Pressione SHIFT ao arrastar para adicionar os dados ao aplicativo do Medis Suite em execução sem modificar a seleção de série do aplicativo.

Pressione CTRL ao arrastar para descarregar as séries carregadas anteriormente do aplicativo do Medis Suite e carregar a nova série.

# 5.3 Fechamento de um aplicativo do Medis Suite

## Para fechar um aplicativo do Medis Suite

• Clique no "X" na guia que contém a instância do aplicativo em execução.

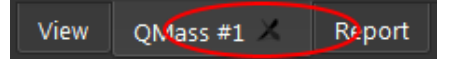

- Quando os aplicativos do Medis Suite forem fechados, os resultados associados serão removidos do painel **Resultados** do Medis Suite e do relatório.
- Quando você muda para outro paciente ou estudo no **Navegador de séries** todos os aplicativos do Medis Suite em execução são fechados.

## 5.4 Ferramentas Externas

O Medis Suite pode ser configurado para iniciar ferramentas de terceiros, por exemplo, para analisar e processar os resultados disponíveis no Medis Suite. As ferramentas externas não serão executadas incorporadas na janela do Medis Suite em uma guia, mas serão lançadas para execução independente do ambiente do Medis Suite.

Antes de o Medis Suite lançar uma ferramenta externa, ele pode exportar sessões, relatórios, resultados, fotos instantâneas e filmes que podem ser usados como entrada para a ferramenta externa.

## Para iniciar uma ferramenta externa

- Clique no ícone da ferramenta externa na barra de ferramentas de ferramentas externas.
- A configuração das ferramentas externas é realizada na guia 'Ferramentas externas' da caixa de diálogo de opções do Medis Suite. A configuração inclui o local da ferramenta externa, o ícone a ser exibido na barra de ferramentas ou no menu de ferramentas externas, parâmetros opcionais da linha de comandos, as propriedades de inicialização e desligamento, bem como as opções de exportação de pré-inicialização.
- Erros na configuração de ferramentas externas ou uso indevido de ferramentas externas podem levar a resultados inesperados, como perda de dados. Verifique cuidadosamente se as informações adequadas são trocadas entre o Medis Suite e a ferramenta externa.
- O Medis Suite fornece um modelo de ferramenta externa para exportar resultados para o banco de dados CMR-COOP. Para usar esta ferramenta externa, precisará de uma conta CMR-COOP e deverá fazer o download da ferramenta externa no site do CMR-COOP e instalá-la em seu sistema local.
- O Medis Suite fornece um modelo de ferramenta externa para exportar resultados para o banco de dados Cohesic. Para usar esta ferramenta externa, você precisará de uma conta Cohesic e deverá configurar nosso serviço de gateway de resultados para se conectar ao servidor Cohesic usando suas credenciais.

# 6 Relatórios

Todos os resultados disponíveis no Medis Suite, seja no visualizador do Medis Suite ou em qualquer um dos aplicativos Medis Suite em execução, dentro da sessão ativa do estudo ativo, podem ser usados para gerar um relatório combinado.

Ao lado dos resultados do visualizador Medis Suite e dos aplicativos Medis Suite, as seguintes seções podem ser incluídas no relatório:

- Informações do estudo do paciente
- Motivo para encaminhamento
- Técnica
- Impressões
- Achados extracardíacos
- Diversos
- Comentários
- Conclusões

# 6.1 Criar um relatório

É possível criar um relatório do Medis Suite no painel **Resultados**, mostrando ou ocultando resultados, parágrafos ou seções do relatório.

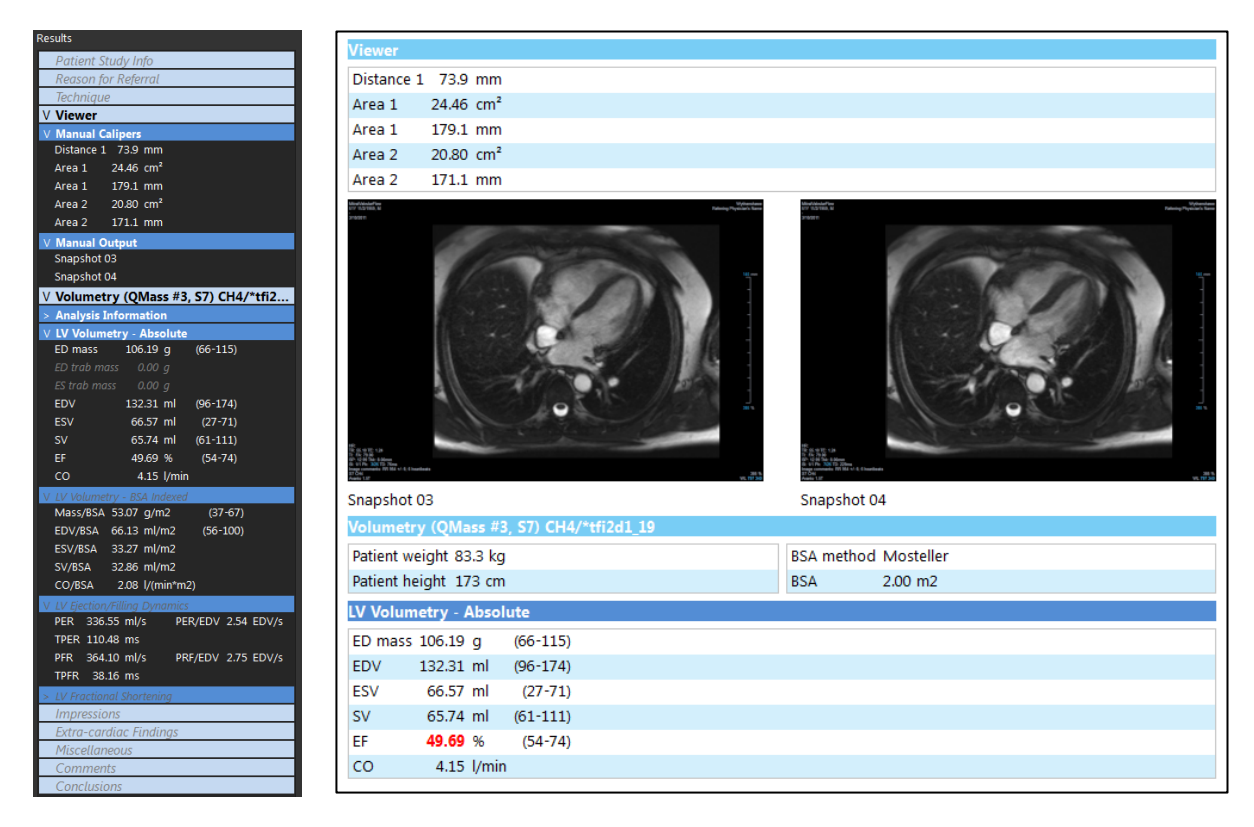

## Para mostrar ou ocultar um resultado no relatório

• Clique no nome do resultado ou em algum valor resultante para alternar a visibilidade.

## Para mostrar ou ocultar um parágrafo com todos os resultados contidos no relatório

• Clique no nome do parágrafo para alternar a visibilidade.

## Para mostrar ou ocultar uma seção com todos os parágrafos e resultados contidos no relatório

• Clique no nome da seção para alternar a visibilidade.

#### Para ocultar todos os resultados no relatório

• Clique em 🛄 na barra de ferramentas.

## Para imprimir o relatório

0

P

- Clique em 🔲 na barra de ferramentas.
- Selecione a impressora de destino e clique em OK.
- Seções, parágrafos e resultados ocultos no relatório são exibidos no painel **Resultados** com uma fonte mais clara em itálico.
- O painel **Resultados** é ativado automaticamente quando você ativa o relatório.
  - O nome e o logotipo da sua organização podem ser configurados nas opções do Medis Suite.
    - Para abrir a caixa de diálogo de opções, clique em **Para > Opções...** na barra de ferramentas **Principal** do Medis Suite.

## 6.2 Modificar um Relatório

Pode modificar as seguintes seções do relatório:

- Motivo para encaminhamento
- Técnica
- Impressões
- Achados extracardíacos
- Diversos
- Comentários
- Conclusões

## Para modificar uma seção editável do relatório

1. Certifique-se de que a seção editável esteja visível no relatório.

Se a seção ainda não estiver visível, clique no nome da seção para mostrá-la.

| <b>F</b>                    |      |
|-----------------------------|------|
| Reason for Referral         | Edit |
| Hypertrophic Cardiomyopathy |      |

2. Clique em Edit.

| Reason for Referral         | OK Cancel |
|-----------------------------|-----------|
| Clear                       | Labels    |
| Hypertrophic Cardiomyopathy |           |
|                             |           |
|                             |           |
|                             |           |
|                             |           |
|                             |           |

- 3. Modifique os dados da seção:
  - Remova, modifique ou adicione texto usando o teclado.

Ou,

• Clique em Labels para abrir uma lista de etiquetas predefinidas e selecione uma das etiquetas.

| Rule Out                    | ۲ |
|-----------------------------|---|
| Chest Pain                  |   |
| Ischemic Heart Disease      |   |
| Viability Evaluation        |   |
| Aortic Valve Insufficiency  |   |
| Cardiomyopathy              |   |
| Hypertrophic Cardiomyopathy |   |
| Pericardial Disease         |   |
| Amyloidosis                 |   |
| Sarcoidosis                 |   |
| Anomalous Coronary Artery   |   |
| LV Function                 |   |
| RV Function                 |   |

Por padrão, a etiqueta será anexado ao final do texto na caixa de edição. Para inserir a etiqueta em outro local, selecione primeiro esse local com o mouse.

4. Clique em OK para fechar a caixa de edição.

| Reason for Referral                              | Edit |
|--------------------------------------------------|------|
| Hypertrophic Cardiomyopathy and R/O Cardiac Mass |      |

## 6.3 Relatório textual

Por padrão, o Medis Suite mostrará o relatório em um layout gráfico. Além disso, você pode gerar um relatório textual para que seja possível copiar e colar resultados do Medis Suite em outro aplicativo.

## Para abrir o relatório textual

• Selecione 🔲 na barra de ferramentas do relatório

O relatório textual inclui apenas os resultados que são visíveis no relatório gráfico. Para alterar o conteúdo do relatório, modifique as seleções no painel **Resultados**.

#### Para copiar resultados do relatório textual

- 1. Pressione CTRL+A ou selecione Selecionar todos no menu de contexto.
- 2. Pressione CTRL+C ou selecione Copiar no menu de contexto.

O conteúdo inteiro do relatório textual é copiado para a área de transferência.

## Ou,

- 1. Selecione uma parte do conteúdo do relatório textual.
- 2. Pressione CTRL+C ou selecione **Copiar** no menu de contexto.

A seleção é copiada para a área de transferência.

Pode colar as informações para, por exemplo, outro relatório ou planilha com CTRL+V. Pode ser necessário alterar o esboço do conteúdo do relatório textual para obter um resultado adequado.

#### Para alterar o contorno do conteúdo textual do relatório

Spaces outlined

Selecione Selecione uma das opções de estrutura de tópicos disponíveis:

- Espaços delineados
- Espaço separado
- Guia separada

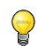

Para colar os resultados em uma pasta de trabalho do Microsoft Excel, use a estrutura de tópicos **separada por tabulações** e cole os resultados como texto com o comando **Colar Especial** do Microsoft Excel.

#### Para reabrir o relatório gráfico

Selecione III na barra de ferramentas do relatório

# 7 Exportação

Na guia Relatório, pode exportar relatórios e resultados.

1

A exportação do relatório é uma funcionalidade que pode ser permitida ou bloqueada (controle de acesso baseado em função) pelo administrador do sistema.

Os seguintes itens estão disponíveis para exportação no Medis Suite:

- Relatório
- Fotos Instantâneas
- Valores

Além disso, os aplicativos Medis Suite podem adicionar itens à lista de exportação, por exemplo:

- Imagens
- Fotos Instantâneas
- Filmes
- Valores

O relatório, fotos instantâneas, imagens e filmes são exibidos como uma miniatura na lista de exportação na guia Relatório.

## 7.1 Selecionar resultados para exportar

É possível selecionar o relatório, as fotos instantâneas, as imagens e os filmes na lista de exportação para marcá-los para exportação.

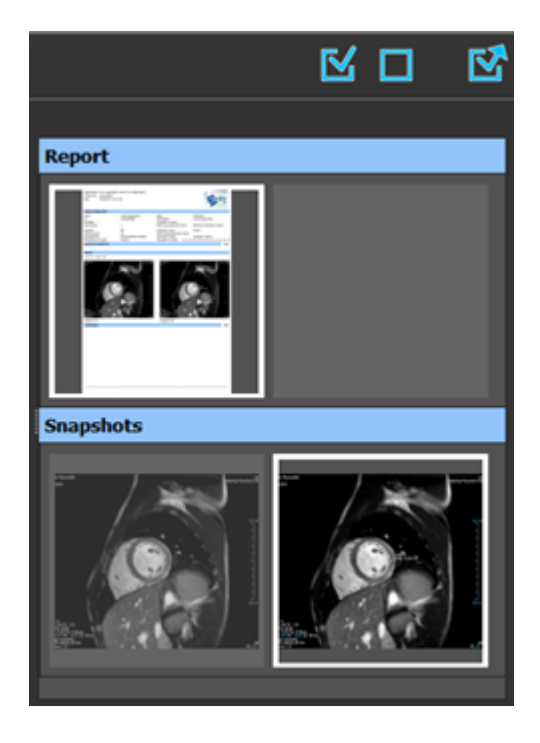

## Para incluir ou excluir resultados para exportação

• Clique em uma imagem em miniatura para incluir ou excluir o resultado para exportação

Ou,

• Clique em para incluir todos os resultados para exportação.

Ou,

0

Clique em para excluir todos os resultados para exportação.

Os resultados que são incluídos para exportação têm uma miniatura que é visível em cores normais e realçada com uma borda branca. Os resultados que são excluídos da exportação têm uma miniatura exibida em cinza claro e sem borda.

# 7.2 Exportar os resultados

É possível exportar todos os resultados selecionados em formato DICOM para o repositório ou PACS para revisão ou referência futura.

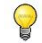

Os destinos de exportação e formatos de resultado podem ser definidos nas opções do Medis Suite.

Para exportar os resultados

Clique em Para exportar os resultados selecionados.

# 7.3 Exportar para formato de imagem comum

Os resultados também podem ser exportados em formatos de imagem comuns.

Para exportar um único resultado para um formato de imagem comum:

- Clique com o botão direito no resultado a ser exportado e selecione Exportar...
- Na caixa de diálogo Exportar, selecione o formato de saída, especifique um nome de arquivo e clique em OK.

Para exportar um grupo de resultados para um formato de imagem comum:

- Selecione ou desmarque os resultados no grupo que deseja exportar.
- Clique com o botão direito no cabeçalho do grupo de resultados e selecione Export selected... (Exportar selecionado...)

• Na caixa de diálogo Exportar, selecione o formato de saída, especifique um nome de arquivo e clique em OK.

# 8 Sessões

As informações de status do Medis Suite podem ser salvas. A sessão pode ser recarregada para continuar ou revisar as análises de imagem realizadas pelo Medis Suite.

As sessões do Medis Suite contêm as seguintes informações:

- Os aplicativos Medis Suite em execução.
- Todos os resultados do Medis Suite e dos aplicativos Medis Suite em execução.
- O status de visibilidade de todos os resultados no relatório.
- Informações adicionadas às seções editáveis no relatório.

Se suportadas pelos aplicativos Medis Suite, as sessões também podem conter as seguintes informações:

- A série carregada pelo aplicativo Medis Suite.
- Configurações e resultados de análise (como contornos) criados pelo aplicativo Medis Suite.

## 8.1 Trabalhar com Sessões

O Medis Suite pode manter várias sessões para cada estudo, mas apenas uma única sessão pode estar ativa por vez. Todas as sessões podem ser acessadas por meio da caixa de combinação de sessões na barra de ferramentas principal.

Depois de carregar um estudo, o Medis Suite criará automaticamente uma nova sessão que é identificada pela data e hora em que a sessão foi criada e seu nome.

Pode salvar sessões e criar novas sessões. Uma vez carregadas no Medis Suite, as sessões não podem ser removidas.

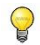

Uma sessão é marcada como modificada sempre que os resultados são alterados, o conteúdo do relatório é alterado ou os aplicativos Medis Suite são iniciados ou interrompidos. Uma sessão modificada pode ser identificada por um "\*" exibido no nome.

## Para salvar uma sessão do Medis Suite

Selecione

ina barra de ferramentas principal e clique em Salvar sessão

O nome da sessão é atualizado para indicar que ela foi salva.

Ou,

 Selecione I na barra de ferramentas principal e clique em Save session as... (Salvar sessão como...)

Especifique o nome da sessão e clique em OK.

O nome da sessão é atualizado para indicar que ela foi salva.

Assim que uma sessão é salva, seu conteúdo não pode ser substituído ou modificado pelo Medis Suite.

#### Para redefinir uma sessão do Medis Suite

• Selecione III na barra de ferramentas principal.

Uma nova sessão é criada.

#### Para selecionar uma sessão do Medis Suite

0

0

Abra a caixa combinada da sessão na barra de ferramentas principal
 New session 9/29/2015 10:13 AM 

 e selecione a sessão do Medis Suite.

Quando você alterna ou redefine uma sessão, todos os aplicativos abertos do Medis Suite são fechados e os resultados são removidos do Medis Suite. Os aplicativos do Medis Suite que estavam contidos na sessão recém-ativada serão iniciados e os resultados serão carregados no Medis Suite.

Antes que o Medis Suite feche uma sessão modificada, será perguntado se você deseja salvar a sessão.

# 9 Atualizações de software cliente-servidor

Em uma configuração de sistema cliente-servidor, as atualizações de software para o Medis Suite podem ser implantadas do servidor para os clientes.

Uma atualização de uma distribuição do Medis Suite é iniciada com a atualização manual da instalação do servidor do Medis Suite. Depois de o servidor ser atualizado, o cliente pode ser atualizado.

Em uma máquina cliente, quando o Medis Suite for iniciado, uma pedido será enviado ao servidor para uma atualização de software. No caso de uma atualização de software disponível, a Medis Suite, no cliente, perguntará ao usuário se deseja atualizar imediatamente ou adiar a atualização do software.

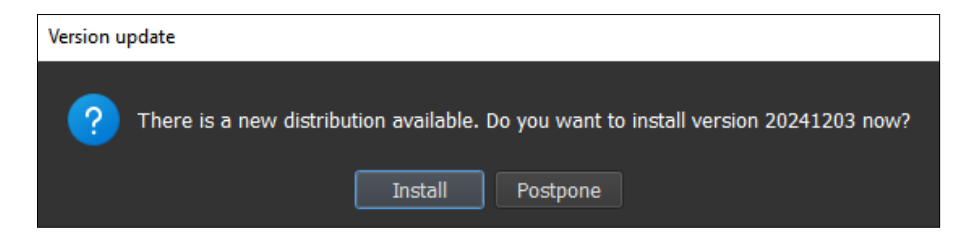

No cliente, a atualização consiste nas seguintes etapas:

- Ocorre o download do software do servidor.
- Uma caixa de diálogo de progresso / status será mostrada.
- O Medis Suite ativo será encerrado.
- O software será atualizado.
- Quando terminar, a caixa de diálogo mostra o resultado.
- O Medis Suite será iniciado.

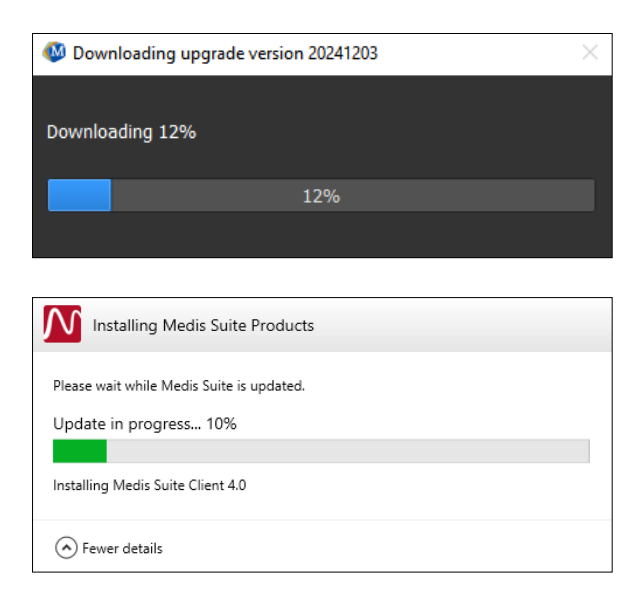

Após a atualização da distribuição, o Medis Suite será iniciado automaticamente. É aconselhável executar diretamente o teste de pós-instalação no menu Ferramentas.

Em caso de erros durante a atualização, a caixa de diálogo de status mostrará as seguintes informações:

- 0 erro que ocorreu.

0

- O caminho para o local dos arquivos de log do processo de atualização de software.

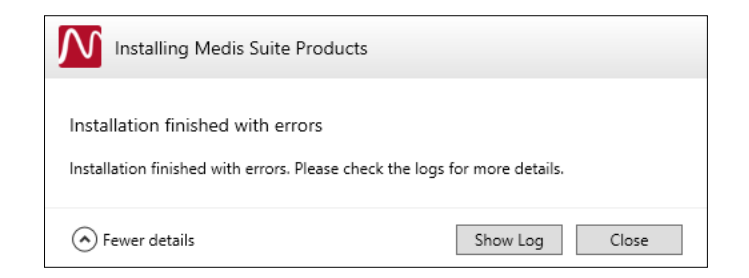

O Medis Suite instalado no modo autônomo não oferece suporte a atualizações automáticas.

# 9.1 Opções

0

As opções cliente-servidor podem ser ativadas ou desativadas tanto no lado do servidor quanto no lado do cliente. A configuração padrão de Cliente e Servidor está ativada. A configuração pode ser alterada na página Opções - > Serviços.

# 9.2 Solução de problemas de atualizações de software

Durante um processo de atualização de software, uma falha da atualização de software será notificada ao usuário por meio da caixa de diálogo de progresso e status.

| 🚳 Downloading upgrade version 20241203                                     | × |
|----------------------------------------------------------------------------|---|
| Downloading Failed.<br>Please contact your system administrator.           |   |
|                                                                            |   |
| Installing Medis Suite Products                                            |   |
| Installation finished with errors                                          |   |
| installation infished with errors, Please Check the logs for more details. |   |
| Fewer details     Show Log     Clos                                        | e |

O caminho para o registro do processo de atualização de software é exibido na caixa de diálogo. O caminho genérico é: "C:\ProgramData\Medis\Deployment\Logs\". Para cada processo de atualização, há uma pasta específica com logs. O nome da pasta do arquivo de log está no formato de: Log\_YYYYMMDD\_HHMMSS (eg. Log\_20240709\_171412).
# Serviços Medis Suite

### 10 Conectividade DICOM

O Medis Suite suporta os seguintes serviços DICOM:

- Echo SCU para testar a conexão DICOM com um nó DICOM remoto, como um PACS.
- Store SCP para receber dados de um nó DICOM remoto, como um PACS;
- Store SCU para enviar dados para um nó DICOM remoto, como um PACS;
- Find SCU e move SCU para consultar e recuperar dados de um nó DICOM remoto, como um PACS.

Para criar uma configuração eficiente com conectividade DICOM, pode compartilhar o serviço de conectividade DICOM na máquina servidora Medis Suite com uma ou mais máquinas clientes Medis Suite.

### Para configurar a conectividade DICOM do servidor Medis Suite

- Ir para a máquina que funciona como servidor Medis Suite e inicie o Medis Suite.
- Clique em **Lin** na barra de ferramentas **Principal** do Medis Suite, selecione Ferramentas, Opções e selecione a guia de conectividade DICOM.

#### Ativar a Store SCP:

| DICOM Store SCP                                                                   |                      |                                                   |  |  |
|-----------------------------------------------------------------------------------|----------------------|---------------------------------------------------|--|--|
| ✓ Enable the Medis Suite Store SCP to receive DICOM data from a remote DICOM node |                      |                                                   |  |  |
| AE title:                                                                         | MEDISSUITE           |                                                   |  |  |
| Port number:                                                                      | 11112                | Tip: Check if this port is open in your firewall. |  |  |
| Repository:                                                                       | Default repository   |                                                   |  |  |
|                                                                                   | Sort on study UID    | Sort studies                                      |  |  |
|                                                                                   | Sort on patient name | No sorting                                        |  |  |

- Marque a caixa de seleção "Ativar a Store SCP do Medis Suite ..."
- Defina o título AE apropriado e o número da porta para a Store SCP do Medis Suite.

As configurações padrão são MEDISSUITE e o número da porta '11112'.

• Selecione o repositório para armazenar os dados recebidos.

0

Para estabelecer uma conexão bem-sucedida, certifique-se de registrar a Store SCP do Medis Suite com seu título AE e número da porta no PACS como um nó DICOM de destino.

Para ativar a Store SCU:

| DICOM Nodes (PACSs) + - |              |                 | -    |                |     |
|-------------------------|--------------|-----------------|------|----------------|-----|
| Name/ID 🔺               | Machine name | Remote AE title | Port | Local AE title |     |
| Export                  | server       | STORE_SCP       | 104  | MEDISSUITE     | -0) |
| QueryRetrieve           | server       | QR_SCP          | 104  | MEDISSUITE     |     |
|                         |              |                 |      |                |     |
|                         |              |                 |      |                |     |
|                         |              |                 |      |                |     |
|                         |              |                 |      |                |     |
|                         |              |                 |      |                |     |
|                         |              |                 |      |                |     |

- Clique em 🛄 para adicionar um novo nó DICOM.
- Defina o título AE remoto apropriado, o número da porta e o nome da máquina do SCP no PACS e digite um nome de nó apropriado.
- Clique em war para testar o nó DICOM recém-definido.
- Selecione o nó DICOM recém-definido na lista suspensa de nós de exportação.

Para ativar o Find SCU e Move SCU para ativar Consulta e Recuperação:

- Clique em E para adicionar um novo nó DICOM.
- Defina o título AE remoto apropriado, o número da porta e o nome da máquina do SCP no PACS e digite um nome de nó apropriado.
- Clique em et para testar o nó DICOM recém-definido.
- Selecione o nó DICOM recém-definido na lista suspensa de nós de Consulta/Recuperação.

#### Para configurar a conectividade DICOM do cliente Medis Suite

• Vá para as máquinas que atuam como cliente Medis Suite e inicie o Medis Suite.

• Digite o nome da máquina ou endereço IP do seu servidor Medis Suite.

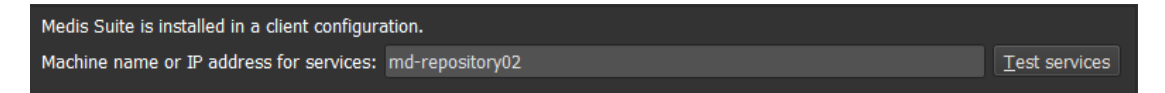

- Clique em 'Testar serviços' para verificar a conexão com seu servidor Medis Suite.
- A máquina cliente Medis Suite agora poderá usar a funcionalidade de conectividade DICOM do servidor Medis Suite.

### Consultar/recuperar do PACS 11

O Medis Suite permite consultar e recuperar de um PACS predefinido.

Para consultar e recuperar de um PACS

### PACS A guia PACS será aberta. Abra a guia Navegador e clique em Data repositor uments\Medis\Study Data C:\Users\Public\D From PACS Query fields Patient Name Patient ID Birth Date Study ID Accession Number Referring Phys Modality ds are ore cha e chara earching on the 'Modality' is dependent on the Br View Re

0

•

O botão PACS ficará visível e será ativado somente quando um nó DICOM estiver configurado para consulta e recuperação DICOM.

### **Consultar um PACS**

Uso dos campos Query (Consultar) para definir os critérios de pesquisa.

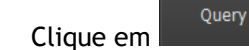

As informações do paciente e do estudo correspondentes serão exibidas na lista. •

### **Recuperar do PACS**

Selecione um item na lista de informações do paciente e do estudo. •

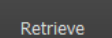

Clique em

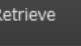

- O paciente/estudo será recuperado e anexado ao repositório.
- Vá até a guia Navegador para confirmar se os dados do paciente foram anexados ao repositório e carregue os dados no visualizador.

### Apagar resultados

• Clique em Clear e os resultados consultados anteriores serão apagados.

0

### 12 Trilha de auditoria

O Medis Suite é compatível com a função de trilha de auditoria para manter um registro de ações relevantes realizadas pelo Medis Suite ou qualquer aplicativo integrado.

Para criar uma configuração eficiente com trilha de auditoria, você pode compartilhar o serviço de trilha de auditoria no servidor do Medis Suite com várias máquinas cliente do Medis Suite.

### Para configurar a trilha de auditoria do servidor do Medis Suite

- Vá até a máquina que atua como servidor e inicie o Medis Suite.
- Clique em **Esta**na barra de ferramentas **Principal** do Medis Suite, selecione Ferramentas, Opções e selecione a guia Trilha de auditoria.

| Logging options                              |                               |                |  |
|----------------------------------------------|-------------------------------|----------------|--|
| ✓ Enable logging of audit trail messages     |                               |                |  |
| Directory:                                   | C:\ProgramData\Medis\AuditLog | <u>B</u> rowse |  |
| ✓ Automatically remove all audit trail files |                               |                |  |
| Remove files older than:                     | 90 🗘 day(s)                   |                |  |

- Marque a caixa de seleção "Ativar registro de mensagens de trilha de auditoria"
- Edite o diretório onde a trilha de auditoria deve ser armazenada.
- Ative ou desative a limpeza automática de arquivos de trilha de auditoria.
  - Se desejar que o Medis Suite armazene dados em uma unidade de rede, o serviço Medis Suite Audit Trail do Windows exigirá privilégios adicionais que devem ser configurados pelo administrador do sistema. Além disso, certifique-se de usar o caminho da pasta de rede UNC (por exemplo, "\\machine\foldername") em vez de um mapeamento de unidade (por exemplo, "N:\foldername").

#### Para configurar a trilha de auditoria do cliente Medis Suite

- Vá para as máquinas que atuam como cliente Medis Suite e inicie o Medis Suite.
- Clique em **I** na barra de ferramentas **Principal** do Medis Suite, selecione Ferramentas > Opções e selecione a guia Serviços.
- Digite o nome da máquina ou endereço IP do seu servidor Medis Suite.

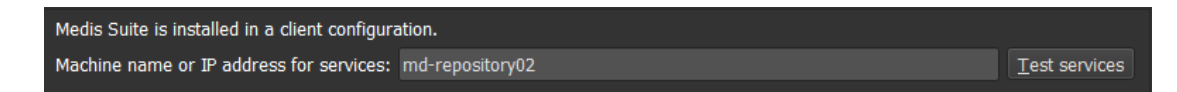

- Clique em 'Testar serviços' para verificar a conexão com seu servidor Medis Suite.
- A máquina cliente Medis Suite agora poderá usar a funcionalidade de trilha de auditoria do servidor Medis Suite.

## 13 Resolução de problemas

### Comandos de menu ou botões da barra de ferramentas estão desativados

Os comandos do menu ou os botões da barra de ferramentas podem ficar esmaecidos durante a execução de um procedimento, como uma medição de distância. Pode torná-los ativos novamente cancelando ou finalizando o procedimento.

### A anotação ou medição não está visível

Quando navega para outro local no volume, sua anotação ou medida pode não ser exibida na janela de visualização. Isso ocorre porque o ponto ao qual o resultado se refere não está no segmento visível no momento. Para ver o resultado novamente, clique com o botão direito do mouse no resultado no painel Procedimentos e selecione **Localizar**; ou clique no resultado no painel Procedimentos.

# Referência

## 14 Literatura

- 1. Koning G, van der Zwet PM, von Land CD, Reiber JHC. Angiographic assessment of dimensions of 6F and 7F Mallinckrodt Softouch coronary contrast catheters from digital and cine arteriograms. Int J Card Imaging. 1992; 8(2):153-61. PubMed PMID: 1629641.
- Legrand V, Raskinet B, Martinez C, Kulbertus H. Variability in estimation of coronary dimensions from 6F and 8F catheters. Cathet Cardiovasc Diagn. 1996 Jan; 37(1):39-45; discussion 46. PubMed PMID: 8770477.
- 3. Ito S, Kinoshita K, Endo A, Nakamura M, Muramatsu T. Impact of catheter size on reliability of quantitative coronary angiographic measurements (comparison of 4Fr and 6Fr catheters). Heart and vessels, 2016, Springer.
- 4. Sanmartin M, Goicolea J, Castellanos R, Bravo M, Ocaranza R, Cuevas D, Mantilla R, Ruiz-Salmeron R. Validation of 4 French catheters for quantitative coronary analysis: in vivo variability assessment using 6 French guiding catheters as reference scaling devices. Journal of Invasive Cardiology, 2004 Mar;16(3):113-6. PMID: 15152158.
- 5. Md, D.K., Lythall Bs, D.A., M., Cooper, I.C., Ba, A.C. and Webb-Peploe, M.M. (1988), Assessment, of coronary angioplasty: Comparison of visual assessment, hand-held caliper measurement and automated digital quantitation. Cathet. Cardiovasc. Diagn., 15: 237-242.
- Maarten AG, Merkx MAG, Bescós JO, Geerts L, Bosboom EMH, van de Vosse FN, Breeuwer M. Accuracy and precision of vessel area assessment: Manual versus automatic lumen delineation based on full-width at half-maximum. J Magn Reson Imaging. 2012 Nov;36(5):1186-93. PMID: 22826150.
- 7. Koning, G, Reiber JHC, von Land CD. Advantages and limitations of two software calipers in quantitative coronary arteriography. Int J Cardiac Imag 7, 15-30 (1991).
- 8. Bruschke AVG, Buis B. Quantitative angiography. Current Opinion in Cardiology, November-December 1988 - Volume 3 - Issue 6 - p 881-886.

### 15 Teclas de Atalho

Quando está a trabalhar com o Medis Suite, você pode usar várias combinações de teclas em seu teclado e ações do mouse para executar rapidamente as seguintes tarefas.

O Medis Suite e aplicativos podem usar a mesma tecla de atalho para diferentes funcionalidades. Qual aplicativo lida com sua tecla de atalho depende de qual aplicativo tem o 'foco'.

| Pressione                                  | Para                                                                               |  |
|--------------------------------------------|------------------------------------------------------------------------------------|--|
| Layout                                     |                                                                                    |  |
| F10                                        | Maximizar ou restaurar a janela de visualização da imagem<br>ativa                 |  |
| F11                                        | Mostrar ou ocultar os painéis da janela do espaço de trabalho                      |  |
| F12                                        | Redefinir barra de ferramentas e layout do painel da janela<br>da área de trabalho |  |
| Controle de imagem                         |                                                                                    |  |
| Clique com o botão do meio e<br>arraste ou | Girar Panoramicamente                                                              |  |
| Ctrl e arraste                             |                                                                                    |  |
| Ctrl+Shift e arraste                       | Zoom                                                                               |  |
| Alt+Shift e arraste                        | Pilha                                                                              |  |
| Ctrl+I                                     | Inverter imagem                                                                    |  |
| Procedimentos                              |                                                                                    |  |
| D                                          | Criar uma medição de distância                                                     |  |
| А                                          | Criar uma medição de área                                                          |  |

| Pressione              | Para                                                    |  |
|------------------------|---------------------------------------------------------|--|
| н                      | Ocultar os gráficos na janela de visualização da imagem |  |
| S, ou                  | Criar uma foto instantânea                              |  |
| CTRL+ESPAÇO            |                                                         |  |
| Esc                    | Parar de editar o procedimento                          |  |
| Delete                 | Excluir o procedimento atualmente selecionado           |  |
| SHIFT+Delete           | Excluir todos os procedimentos                          |  |
| Controles de navegação |                                                         |  |
| HOME                   | Exibir o primeiro ponto no tempo                        |  |
| END                    | Exibir o último ponto no tempo                          |  |
| Seta para cima         | Exibir o segmento anterior                              |  |
| Seta para baixo        | Exibir o próximo segmento                               |  |
| Seta esquerda          | Exibir o ponto no tempo anterior                        |  |
| Seta direita           | Exibir o próximo ponto no tempo                         |  |
| CTRL+Seta esquerda     | Reproduzir cine para trás                               |  |
| CTRL+Seta direita      | Reproduzir cine para frente                             |  |
| Esc                    | Parar de reproduzir cine                                |  |
| Page Up                | Exibir a série anterior                                 |  |
| Page Down              | Exibir a próxima série                                  |  |